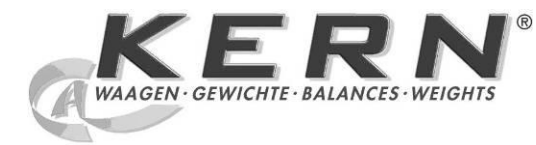

KERN & Sohn GmbH

Ziegelei 1 D-72336 Balingen E-mail: info@kern-sohn.com Tel.: +49-[0]7433- 9933-0 Faks: +49-[0]7433-9933-149 Internet: www.kern-sohn.com

# Instrukcja obsługi Waga do wyznaczania liczby sztuk/system zliczający

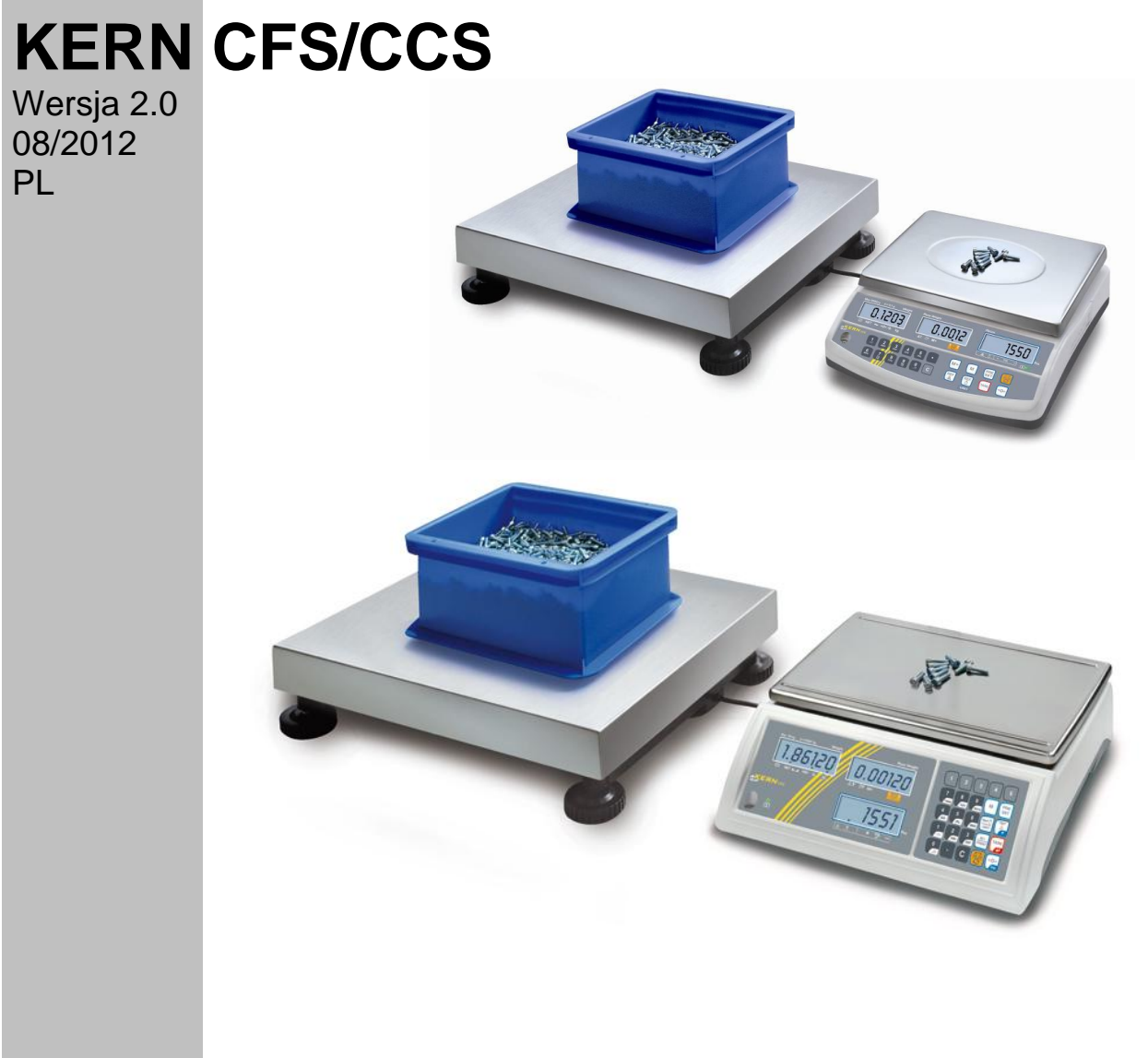

CFS/CCS-BA-pl-1220

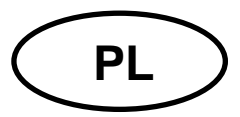

# **KERN CFS/CCS**

Wersja 2.0 08/2012

Instrukcja obsługi Waga do wyznaczania liczby sztuk/system zliczający

#### Spis treści

| 1            | Dane techniczne                                                             | 4    |
|--------------|-----------------------------------------------------------------------------|------|
| 1.1          | KERN CFS                                                                    | 4    |
| 1.2          | KERN CCS                                                                    | 7    |
| 2            | Deklaracia zgodności                                                        | 8    |
| 3            | Wskazówki podstawowe (informacie ogólne)                                    | 9    |
| 31           | Zastosowanie zgodne z przeznaczeniem                                        |      |
| 3.2          | Zastosowanie zgodne z przeznaczeniem                                        | J    |
| 3.2          | Gwarancia                                                                   | J    |
| 34           | Nadzór nad środkami kontrolnymi                                             | 10   |
| 1            | Podstawowo wskazówki boznieczeństwa                                         | 10   |
|              | Prostrzogania wskazówak zawartych w instrukcji obsługi                      | 10   |
| 4.1          | Przeszkalanie wskażowek zawartych w mstrukcji obsługi                       | 10   |
| 4.Z<br>E     | Transport i akładowopia                                                     | 10   |
| 5            | Transport i skiauowanie                                                     | 10   |
| 5.1          | Kontrola przy odbiorze                                                      | . 10 |
| 5.2          | Opakowanie/transport zwrotny                                                | . 10 |
| 6            | Rozpakowanie, ustawienie i uruchomienie                                     | 11   |
| 6.1          | Miejsce ustawienia, miejsce eksploatacji                                    | . 11 |
| 6.2          | Rozpakowanie/ustawienie                                                     | . 11 |
| 6.3          | Zabezpieczenie transportowe                                                 | . 12 |
| 6.3.1        | Waga do wyznaczania liczby sztuk                                            | . 13 |
| 6.3.2        | System zliczający                                                           | . 15 |
| 6.3.3        | Zakres dostawy/akcesoria seryjne                                            | . 16 |
| 6.4          | Przegląd wskaznikow                                                         | . 17 |
| 6.4.1        | Wskaznik masy                                                               | . 18 |
| 0.4.Z        | Wokoźnik Sredniej masy szłuki                                               | . 18 |
| 0.4.3<br>C F | WSKaznik liczby szluk                                                       | . 19 |
| 0.0          | Przegląd klawiatury                                                         | . 20 |
| 0.0          | Proce = zecileniem ekumulatoreuw/m (encienclnic)                            | . 24 |
| 0.7          | Praca z zasilaniem akumulatorowym (opcjonalnie)                             | . 24 |
| 0.0          | Poułączanie urządzen peryleryjnych                                          | . 24 |
| 0.9          |                                                                             | . 24 |
| 1            |                                                                             | 25   |
| 7.1          | Justowanie wagi referencyjnej – modele CFS 3K-5, CFS 6K0.1, CFS 15K0.2, CFS |      |
| 30K0.5       | 25                                                                          |      |
| 7.2          | Justowanie wagi referencyjnej – modele CFS 50K-3                            | . 27 |
| 7.3          | Justowanie wagi ilościowej – modele CFS 3K-5, CFS 6K0.1, CFS 15K0.2, CFS    |      |
| 30K0.5       | 28<br>Justamania wani ila ƙajawai u ma dala 050 50% a                       | ~~   |
| 1.4          | Justowanie wagi ilosciowej — modele CFS 50K-3                               | . 29 |
| 8            | Linearyzacja                                                                | 30   |
| 8.1          | Linearyzacja — modele CFS 3K-5, CFS 6K0.1, CFS 15K0.2, CFS 30K0.5:          | . 30 |
| 8.1.1        | Tabela punktów linearyzacji                                                 | . 31 |
| 8.2          | Linearyzacja — modele CFS 50K-3                                             | . 32 |
| 8.2.1        | Tabela punktów linearyzacji — modele CFS 50K-3                              | . 33 |

| 9               | Tryb podstawowy                                                       | . 34 |
|-----------------|-----------------------------------------------------------------------|------|
| 9.1             | Włączanie i wyłączanie                                                | 34   |
| 9.2             | Zerowanie                                                             | 34   |
| 9.3             | Przełączanie wagi/pomostu wagi                                        | 34   |
| 9.4             | Ważenie z tarą                                                        | 36   |
| 9.4.1           | Tarowanie                                                             | 36   |
| 9.4.2           | Numeryczne wprowadzenie masy tary                                     | 36   |
| 10              | Sumowanie                                                             | . 37 |
| 10.1            | Sumowanie ręczne                                                      | 37   |
| 10.1.1          | Sumowanie ręczne — modele CFS 3K-5, CFS 6K0.1, CFS 15K0.2, CFS 30K0.5 | 37   |
| 10.1.2          | Sumowanie ręczne — modele CFS 50K-3                                   | 39   |
| 10.2            | Sumowanie automatyczne                                                | 42   |
| 11              | Zliczanie                                                             | . 43 |
| 11.1            | Wyznaczanie średniej masy sztuki poprzez ważenie                      | 44   |
| 11.1.1          | Modele CFS 3K-5, CFS 6K0.1, CFS 15K0.2, CFS 30K0.5:                   | 44   |
| 11.1.2          | Modele CFS 50K-3:                                                     | 45   |
| 11.2            | Numeryczne wprowadzanie średniej masy sztuki                          | 46   |
| 11.3            | Automatyczna optymalizacja wartości referencyjnej                     | 46   |
| 11.4            | Zliczanie za pomocą systemu zliczającego                              | 47   |
| 12              | Ważenie do masy docelowej/docelowej liczby sztuk i kontrola           |      |
| toleranc        | ji                                                                    | . 48 |
| 12.1            | Kontrola tolerancji w trybie ważenia                                  | 48   |
| 12.2            | Kontrola tolerancji w trybie zliczania                                | 51   |
| 12.2.1          | Kasowanie wartości granicznych:                                       | 54   |
| 12.3            | Pamięć danych                                                         | 54   |
| 12.3.1          | Zapisywanie w komórkach pamięci z dostępem pośrednim                  | 54   |
| 12.3.2          | Wywoływanie zapamiętanych wartości                                    | 59   |
| 12.3.3          | Drukowanie                                                            | 61   |
| 12.4<br>CEC EOK | Zapisywanie w komorkach pamięci z dostępem bezposrednim (tylko modie  | 60   |
| CF5 50K-        | 3)                                                                    | 62   |
| 12.4.1          | Zapisywanie                                                           | 02   |
| 12.4.2          | Monu                                                                  | 05   |
| 13              |                                                                       | . 04 |
| 13.1            | Nawigacja w menu                                                      | 04   |
| 13.2            | Pizegiąu menu                                                         | 05   |
| 14              | Konfiguracja wagi liościowej/parametrow technicznych                  | . 69 |
| 15              | Interfejs do drugiej wagi                                             | . 77 |
| 16              | Interfejs RS 232C                                                     | . 77 |
| 16.1            | Obłożenie pinów gniazda wyjściowego wagi                              | 77   |
| 16.2            | Dane techniczne                                                       | 78   |
| 16.3            | Polecenia zdalnego sterowania                                         | 79   |
| 16.3.1          | Polecenia sterujące                                                   | 79   |
| 16.3.2          | Polecenia wydruku                                                     | 79   |
| 17              | Konserwacja, utrzymywanie w stanie sprawności, utylizacja             | . 80 |
| 17.1            | Czyszczenie                                                           | 80   |
| 17.2            | Konserwacja, utrzymywanie w stanie sprawności                         | 80   |
| 17.3            | Utylizacja                                                            | 80   |
| 18              | Pomoc w przypadku drobnych awarii                                     | . 81 |
| 18.1            | Komunikaty błędów                                                     | 82   |

# 1 Dane techniczne

### 1.1 KERN CFS

| KERN                                                                     | CFS 3K-5                                                   | CFS 6K0.1                 |  |
|--------------------------------------------------------------------------|------------------------------------------------------------|---------------------------|--|
| Dokładność odczytu (d)                                                   | 0,01 g                                                     | 0,1 g                     |  |
| Zakres ważenia (Maks.)                                                   | 3 kg                                                       | 6 kg                      |  |
| Powtarzalność                                                            | 0,02 g                                                     | 0,1 g                     |  |
| Liniowość                                                                | ±0,04 g                                                    | ±0,2 g                    |  |
| Czas narastania sygnału                                                  | 2                                                          | S                         |  |
| Jednostki wagowe                                                         | kg,                                                        | lb                        |  |
| Zalecana masa<br>kalibracyjna (niedodana)                                | 2 kg (F1) + 1 kg (F1)                                      | 6 kg (F2)                 |  |
| Czas nagrzewania                                                         | 2 h                                                        |                           |  |
| Minimalna masa części<br>przy zliczaniu sztuk                            | 10 mg                                                      | 100 mg                    |  |
| Liczba sztuk<br>referencyjnych przy<br>zliczaniu sztuk                   | dowolnie wybierana                                         |                           |  |
| Masa netto (kg)                                                          | asa netto (kg) 3,8 kg                                      |                           |  |
| Dopuszczalne warunki<br>otoczenia                                        | od 0°C do 40°C                                             |                           |  |
| Wilgotność powietrza                                                     | ość powietrza maks. 80%, względna (brak kondensacji)       |                           |  |
| Płytka wagi, ze stali<br>nierdzewnej                                     | 300 x 225 mm                                               | 294 x 225 mm              |  |
| Wymiary obudowy<br>(S x G x W)                                           | 320 x 350 x 125 mm                                         |                           |  |
| Podłączenie do sieci                                                     | zasilacz sieciowy 230 V AC, 50 Hz; waga 12 V DC,<br>500 mA |                           |  |
| Akumulator (opcjonalnie) czas eksploatacji ok. 70 h / czas ładowania ok. |                                                            | / czas ładowania ok. 12 h |  |

| KERN                                                   | CFS 15K0.2                                              | CFS 30K0.5 |
|--------------------------------------------------------|---------------------------------------------------------|------------|
| Dokładność odczytu (d)                                 | 0,2 g                                                   | 0,5 g      |
| Zakres ważenia (Maks.)                                 | 15 kg                                                   | 30 kg      |
| Powtarzalność                                          | 0,2 g                                                   | 0,5 g      |
| Liniowość                                              | ±0,4 g                                                  | ±1 g       |
| Czas narastania sygnału                                | 2 :                                                     | S          |
| Jednostki wagowe                                       | kg,                                                     | lb         |
| Zalecana masa<br>kalibracyjna (niedodana)              | 15 kg (F2)                                              | 30 kg (F2) |
| Czas nagrzewania                                       | 2                                                       | h          |
| Minimalna masa części<br>przy zliczaniu sztuk          | 200 mg                                                  | 500 mg     |
| Liczba sztuk<br>referencyjnych przy<br>zliczaniu sztuk | dowolnie wybierana                                      |            |
| Masa netto (kg)                                        | 3,8 kg                                                  |            |
| Dopuszczalne warunki<br>otoczenia                      | warunki od 0°C do 40°C                                  |            |
| Wilgotność powietrza                                   | maks. 80%, względna (brak kondensacji)                  |            |
| Płytka wagi, ze stali<br>nierdzewnej                   | 294 x 225 mm                                            |            |
| Wymiary obudowy<br>(S x G x W)                         | 320 x 350 x 125 mm                                      |            |
| Podłączenie do sieci                                   | zasilacz sieciowy 230 V AC, 50 Hz; waga 12 V DC, 500 mA |            |
| Akumulator (opcjonalnie)                               | czas eksploatacji ok. 70 h / czas ładowania ok. 12 h    |            |

| KERN                                                   | CFS 50K-3                                                  |
|--------------------------------------------------------|------------------------------------------------------------|
| Dokładność odczytu (d)                                 | 1 g                                                        |
| Zakres ważenia (Maks.)                                 | 50 kg                                                      |
| Powtarzalność                                          | 1 g                                                        |
| Liniowość                                              | ±2 g                                                       |
| Czas narastania sygnału                                | 2 s                                                        |
| Jednostki wagowe                                       | kg, lb                                                     |
| Zalecana masa<br>kalibracyjna (niedodana)              | 50 kg (F2)                                                 |
| Czas nagrzewania                                       | 2 h                                                        |
| Minimalna masa części<br>przy zliczaniu sztuk          | 1 g                                                        |
| Liczba sztuk<br>referencyjnych przy<br>zliczaniu sztuk | dowolnie wybierana                                         |
| Masa netto (kg)                                        | 3,8 kg                                                     |
| Dopuszczalne warunki<br>otoczenia                      | od 0°C do 40°C                                             |
| Wilgotność powietrza                                   | maks. 80%, względna (brak kondensacji)                     |
| Płytka wagi, ze stali<br>nierdzewnej (S x G x W)       | 370 x 240 x 20 mm                                          |
| Wymiary obudowy<br>(S x G x W)                         | 370 x 360 x 125 mm                                         |
| Podłączenie do sieci                                   | zasilacz sieciowy 230 V AC, 50 Hz; waga 12 V DC,<br>500 mA |
| Akumulator (opcjonalnie)                               | czas eksploatacji ok. 70 h / czas ładowania ok. 14 h       |

Wymiary modeli:

- CFS 3K-5
- CFS 6K0.1
- CFS 15K0.2
- CFS 30K0.5

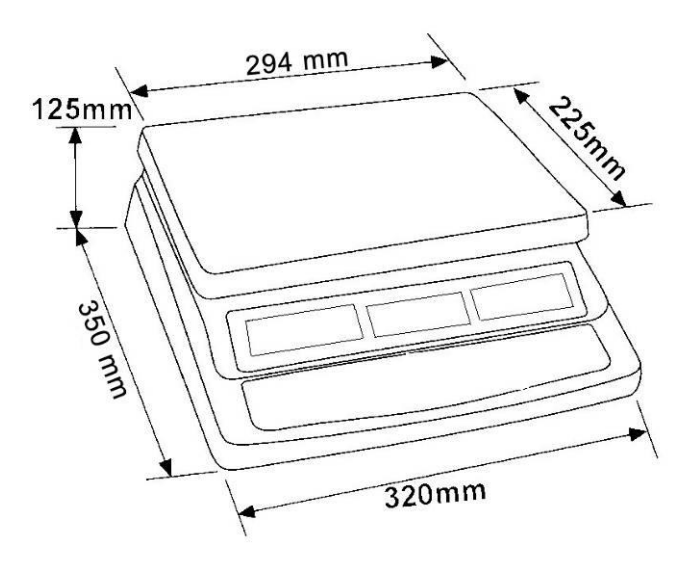

Wymiary modeli:

• CFS 50K-3

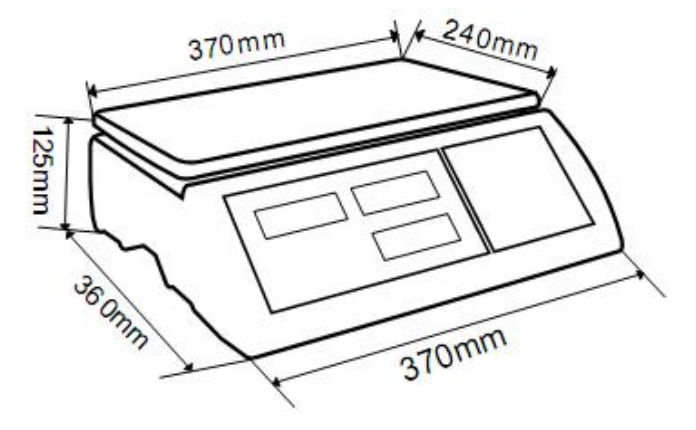

#### 1.2 KERN CCS

| System<br>zliczający | Waga ilościowa | Zakres<br>ważenia<br>(Maks.) | Dokładność<br>odczytu (d) | Płytka wagi ze<br>stali<br>nierdzewnej | Zalecana masa<br>kalibracyjna,<br>niedodana |
|----------------------|----------------|------------------------------|---------------------------|----------------------------------------|---------------------------------------------|
| KERN                 | KERN           | kg                           | g                         | mm                                     | kg (klasa)                                  |
| CCS 30K0.1           | KFP 30V20M     | 30                           | 10                        | 400 x 300 x 78                         | 30 (M2)                                     |
| CCS 60K0.1           | KFP 60V20M     | 60                           | 20                        | 400 x 300 x 78                         | 50 (M2)                                     |
| CCS 60K0.1L          | KFP 60V20LM    | 60                           | 20                        | 500 x 400 x 79                         | 50 (M2)                                     |
| CCS 150K0.1          | KFP 150V20M    | 150                          | 50                        | 500 x 400 x 79                         | 150 (M3)                                    |
| CCS 150K0.1L         | KFP 150V20LM   | 150                          | 50                        | 650 x 500 x 115                        | 150 (M3)                                    |
| CCS 300K0.1          | KFP 300V20M    | 300                          | 100                       | 650 x 500 x 115                        | 300 (M3)                                    |

# 2 Deklaracja zgodności

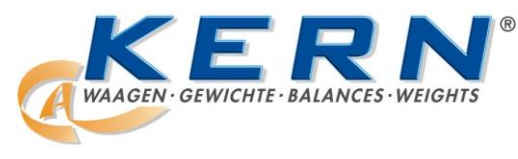

KERN & Sohn GmbH D-72322 Balingen-Frommern Postfach 4052 E-mail: info@kern-sohn.de

Tel.: 0049-[0]7433- 9933-0 Faks: 0049-[0]7433-9933-149 Internet: www.kern-sohn.de

# Deklaracja zgodności

EC-Konformitätserklärung EC- Déclaration de conformité EC-Dichiarazione di conformità EC- Declaração de conformidade Deklaracja zgodności WE EC-Declaration of -Conformity EC-Declaración de Conformidad EC-Conformiteitverklaring EC- Prohláš ení o shode EC-Заявление о соответствии

| D   | Konformitäts-    | Wir erklären hiermit, dass das Produkt, auf das sich diese Erklärung bezieht, |
|-----|------------------|-------------------------------------------------------------------------------|
|     | erklärung        | mit den nachstehenden Normen übereinstimmt.                                   |
| GB  | Declaration of   | We hereby declare that the product to which this declaration refers conforms  |
|     | conformity       | with the following standards.                                                 |
| CZ  | Prohlášení o     | Tímto prohlašujeme, že výrobek, kterého se toto prohlášení týká, je v souladu |
| _   | shode            | s níže uvedenými normami.                                                     |
| E   | Declaración de   | Manifestamos en la presente que el producto al que se refiere esta declara-   |
|     | conformidad      | ción está de acuerdo con las normas siguientes                                |
| F   | Déclaration de   | Nous déclarons avec cela responsabilité que le produit, auquel se rapporte la |
|     | conformité       | présente déclaration, est conforme aux normes citées ci-après.                |
| 1   | Dichiarazione di | Dichiariamo con ciò che il prodotto al quale la presente dichiarazione si     |
|     | conformitá       | riferisce è conforme alle norme di seguito citate.                            |
| NL  | Conformiteit-    | Wij verklaren hiermede dat het product, waarop deze verklaring betrekking     |
|     | verklaring       | heeft, met de hierna vermelde normen overeenstemt.                            |
| Р   | Declaração de    | Declaramos por meio da presente que o produto no qual se refere esta decla-   |
|     | conformidade     | ração, corresponde às normas seguintes.                                       |
| PL  | Deklaracja       | Niniejszym oświadczamy, że produkt, którego niniejsze oświadczenie dotyczy,   |
|     | zgodności        | jest zgodny z poniższymi normami.                                             |
| RUS | Заявление о      | Мы заявляем, что продукт, к которому относится данная декларация,             |
|     | соответствии     | соответствует перечисленным ниже нормам.                                      |

# Waga elektroniczna: KERN CFS

| Uzyskany znak | Dyrektywa WE        | Normy                                 |
|---------------|---------------------|---------------------------------------|
|               | 2004/108/WE         | EN 61000-6-1 :2007                    |
|               | EMC — w sprawie     | EN 61000-6-3 :2007                    |
|               | kompatybilności     | EN 61000-3-3 : 1995+A1 :2001+A2 :2005 |
|               | elektromagnetycznej | EN 61000-3-2 :2006                    |

Podpis:

Data: 14.07.2010

KERN & Sohn GmbH Zarząd

KERN & Sohn GmbH, Ziegelei 1, D-72336 Balingen, Tel. +49-[0]7433/9933-0, Faks +49-[0]7433/9933-149

# 3 Wskazówki podstawowe (informacje ogólne)

#### 3.1 Zastosowanie zgodne z przeznaczeniem

Nabyta przez Państwa waga służy do oznaczania masy (wartości ważenia) ważonego materiału. Należy traktować ją jako "wagę niesamodzielną", tzn. przedmioty podlegające ważeniu umieszcza się ostrożnie ręcznie na środku płyty wagi. Wartość ważenia można odczytać po osiągnięciu stabilnej wartości.

#### 3.2 Zastosowanie niezgodne z przeznaczeniem

Nie stosować wagi do ważenia dynamicznego. Jeżeli ilość ważonego materiału zostanie nieznacznie zmniejszona lub zwiększona, wówczas umieszczony w wadze mechanizm "kompensacyjno-stabilizacyjny" może powodować wyświetlanie błędnych wyników ważenia! (Przykład: powolne wypływanie cieczy z pojemnika znajdującego się na wadze.)

Nie poddawać płytki wagi działaniu długotrwałego obciążenia. Może to spowodować uszkodzenie mechanizmu pomiarowego.

Bezwzględnie unikać uderzeń i przeciążeń wagi ponad podane obciążenie maksymalne (Maks.), odejmując już występujące obciążenie tarą. Mogłoby to spowodować uszkodzenie wagi.

Nigdy nie użytkować wagi w pomieszczeniach zagrożonych wybuchem. Wykonanie seryjne nie jest wykonaniem przeciwwybuchowym.

Nie wolno wprowadzać zmian konstrukcyjnych w wadze. Może to spowodować błędne wyniki ważenia, naruszenie technicznych warunków bezpieczeństwa, jak również zniszczenie wagi.

Waga może być eksploatowana tylko zgodnie z opisanymi wytycznymi. Inne zakresy użytkowania/obszary zastosowania wymagają pisemnej zgody firmy KERN.

#### 3.3 Gwarancja

Gwarancja wygasa w przypadku:

- nieprzestrzegania naszych wytycznych zawartych w instrukcji obsługi;
- użycia niezgodnego z opisanymi zastosowaniami;
- wprowadzania zmian lub otwierania urządzenia;
- mechanicznego uszkodzenia lub uszkodzenia w wyniku działania mediów, cieczy;
- naturalnego zużycia;
- nieprawidłowego ustawienia lub niewłaściwej instalacji elektrycznej;
- przeciążenia mechanizmu pomiarowego.

#### 3.4 Nadzór nad środkami kontrolnymi

W ramach systemu zapewnienia jakości należy w regularnych odstępach czasu sprawdzać techniczne własności pomiarowe wagi oraz ewentualnie dostępnego odważnika wzorcowego. W tym celu odpowiedzialny użytkownik powinien określić odpowiedni przedział czasowy, jak również rodzaj i zakres takiej kontroli. Informacje dotyczące nadzoru nad środkami kontrolnymi, jakimi są wagi, jak również niezbędne odważniki wzorcowe dostępne są na stronie domowej firmy KERN (www.kern-sohn.com). Odważniki wzorcowe oraz wagi można szybko i tanio skalibrować w akredytowanym przez DKD (Deutsche Kalibrierdienst) laboratorium kalibracyjnym firmy KERN (przywrócenie do normy obowiązującej w danym kraju).

# 4 Podstawowe wskazówki bezpieczeństwa

#### 4.1 Przestrzeganie wskazówek zawartych w instrukcji obsługi

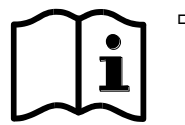

- Przed ustawieniem i uruchomieniem wagi należy dokładnie przeczytać instrukcję obsługi, nawet wtedy, gdy macie już Państwo doświadczenie z wagami firmy KERN.
- Wszystkie wersje językowe zawierają niewiążące tłumaczenie.
   Wiążący jest oryginalny dokument w języku niemieckim.

#### 4.2 Przeszkolenie personelu

Urządzenie może być obsługiwane i konserwowane tylko przez przeszkolonych pracowników.

## 5 Transport i składowanie

#### 5.1 Kontrola przy odbiorze

Niezwłocznie po otrzymaniu paczki należy sprawdzić, czy nie posiada ona ewentualnych widocznych uszkodzeń, to samo dotyczy urządzenia po jego rozpakowaniu.

#### 5.2 Opakowanie/transport zwrotny

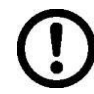

Wszystkie części oryginalnego opakowania należy zachować na wypadek ewentualnego transportu zwrotnego.

- ⇒ Do transportu zwrotnego należy używać tylko oryginalnego opakowania.
- Przed wysyłką należy odłączyć wszystkie podłączone kable i luźne/ruchome części.
- ⇒ Należy ponownie zamontować zabezpieczenia transportowe, jeżeli takie występują.
- Wszystkie części, np. szklaną osłonę przeciwwiatrową, płytkę wagi, zasilacz itp. należy zabezpieczyć przed ześliźnięciem i uszkodzeniem.

# 6 Rozpakowanie, ustawienie i uruchomienie

#### 6.1 Miejsce ustawienia, miejsce eksploatacji

Wagi zostały skonstruowane w taki sposób, aby w normalnych warunkach eksploatacyjnych były uzyskiwane wiarygodne wyniki ważenia. Wybór prawidłowej lokalizacji wagi zapewnia jej dokładną i szybką pracę.

# Dlatego też, wybierając miejsce ustawienia, należy przestrzegać następujących zasad:

- Wagę ustawiać na stabilnej, płaskiej powierzchni.
- Unikać ekstremalnych temperatur, jak również wahań temperatury występujących, np. przy ustawieniu obok grzejników lub w miejscach narażonych na bezpośrednie działanie promieniowania słonecznego.
- Zabezpieczyć przed bezpośrednim działaniem przeciągu powodowanego przez otwarte okna i drzwi.
- Unikać wstrząsów podczas ważenia.
- Zabezpieczyć wagę przed wysoką wilgotnością powietrza, oparami i pyłem.
- Nie wystawiać urządzenia na długotrwałe działanie silnej wilgoci. Niepożądane obroszenie (kondensacja na urządzeniu wilgoci zawartej w powietrzu) może wystąpić, gdy zimne urządzenie zostanie umieszczone w znacznie cieplejszym pomieszczeniu. W takim przypadku odłączone od sieci urządzenie należy poddać ok. 2-godzinnej aklimatyzacji do temperatury otoczenia.
- Unikać ładunków statycznych pochodzących z ważonego materiału, pojemnika wagi.

W przypadku występowania pól elektromagnetycznych (np. od telefonów komórkowych lub urządzeń radiowych), ładunków statycznych, jak również niestabilnego zasilania elektrycznego możliwe są duże odchyłki wskazań (błędny wynik ważenia). Należy wówczas zmienić lokalizację wagi lub usunąć źródło zakłóceń.

#### 6.2 Rozpakowanie/ustawienie

Ostrożnie wyjąć wagę z opakowania, zdjąć torebkę plastikową i ustawić wagę w przewidzianym dla niej miejscu pracy.

Wypoziomować wagę za pomocą nóżek ze śrubami, pęcherzyk powietrza w libelce (poziomnicy) musi znajdować się w zaznaczonym obszarze.

W przypadku stosowania jako system zliczający wagę i pomost wagi należy wypoziomować.

#### 6.3 Zabezpieczenie transportowe

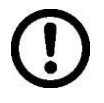

Koniecznie usunąć zabezpieczenie transportowe. (dostępne tylko w modelach o zakresie ważenia 6 kg)

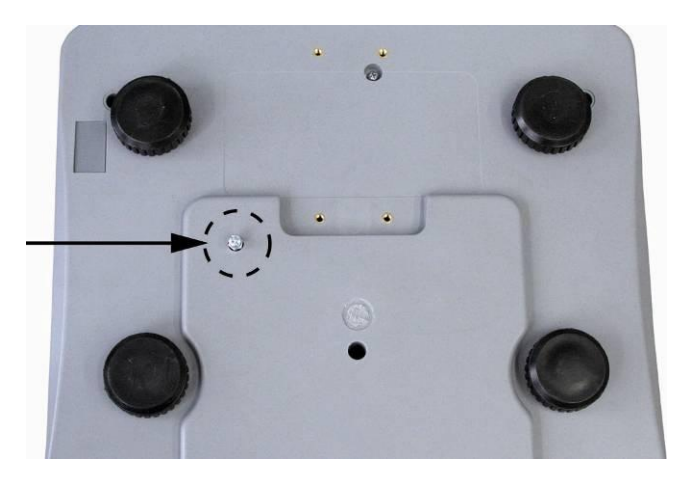

**W celu poluzowania** zabezpieczenia transportowego wykręcić śrubę transportową [1] w kierunku przeciwnym do ruchu wskazówek zegara.

**W celu transportu** aż do oporu ostrożnie wkręcić śrubę transportową w kierunku zgodnym z ruchem wskazówek zegara, a następnie zablokować nakrętką zabezpieczającą.

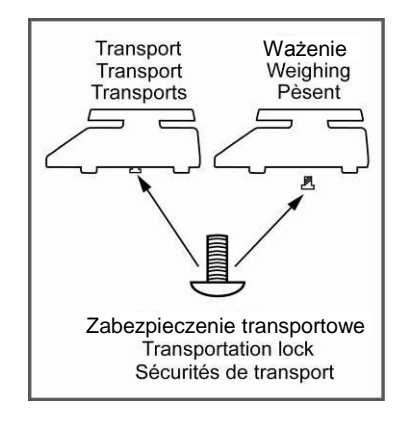

#### 6.3.1 Waga do wyznaczania liczby sztuk

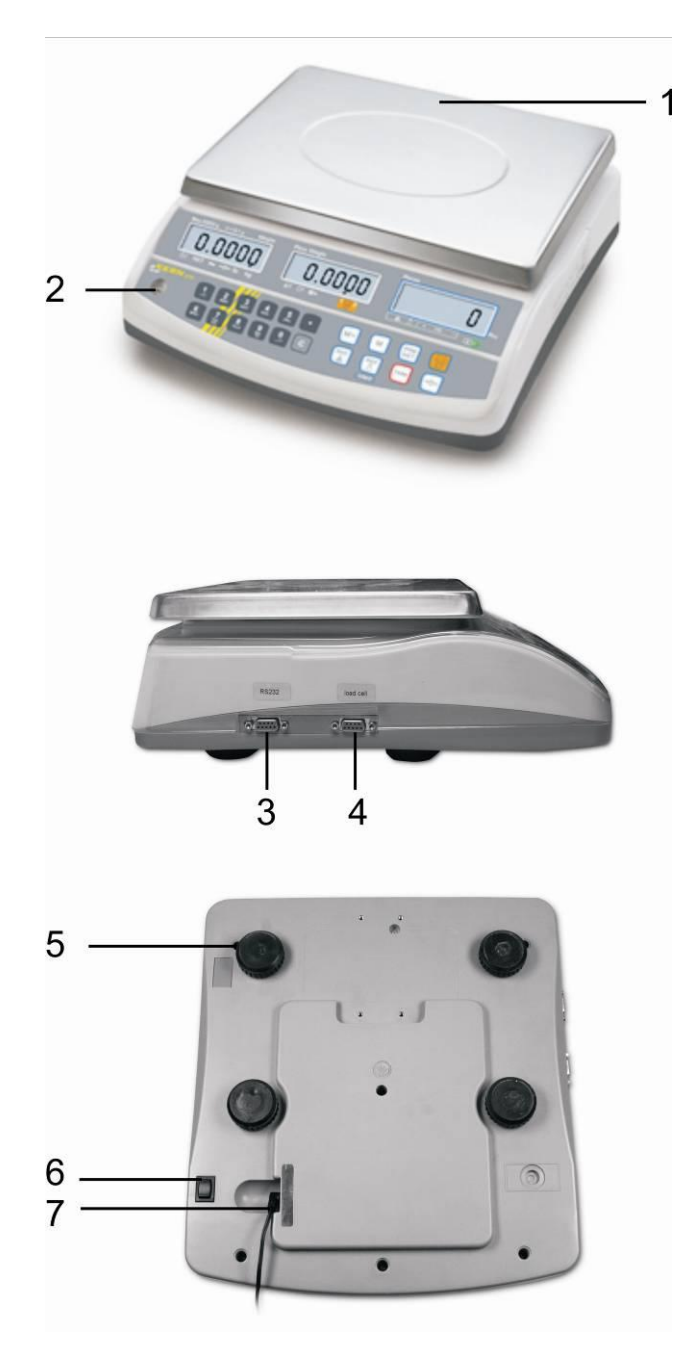

KERN CFS (modele CFS 3K-5, CFS 6K0.1, CFS 15K0.2, CFS 30K0.5)

- 1. Płytka wagi/zasobnik akumulatora (pod płytką wagi)
- 2. Libelka (poziomnica)
- 3. Interfejs RS 232
- 4. Interfejs do drugiej wagi
- 5. Nóżki ze śrubami
- 6. Przełącznik "Włącz/Wyłącz"
- 7. Gniazdo zasilacza sieciowego

**KERN CFS** (modele CFS 50K-3)

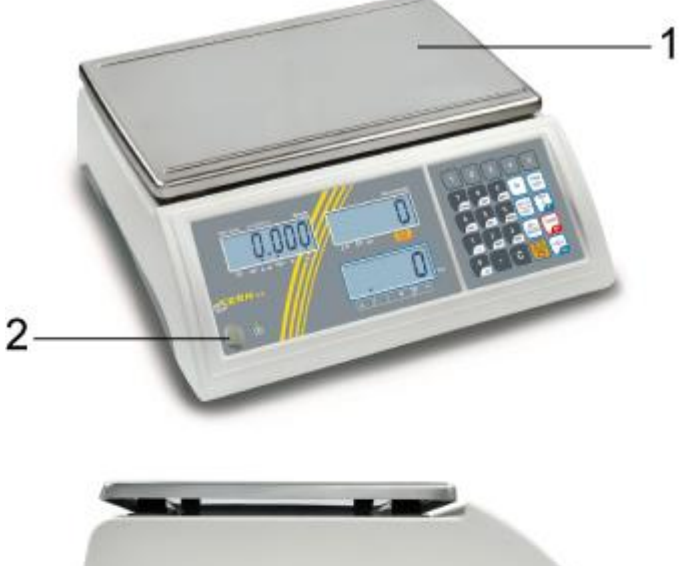

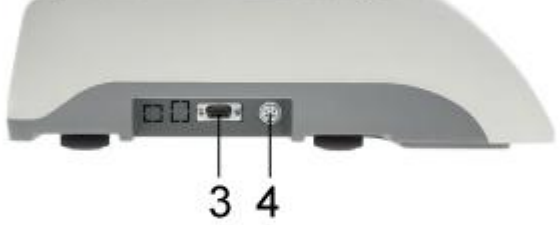

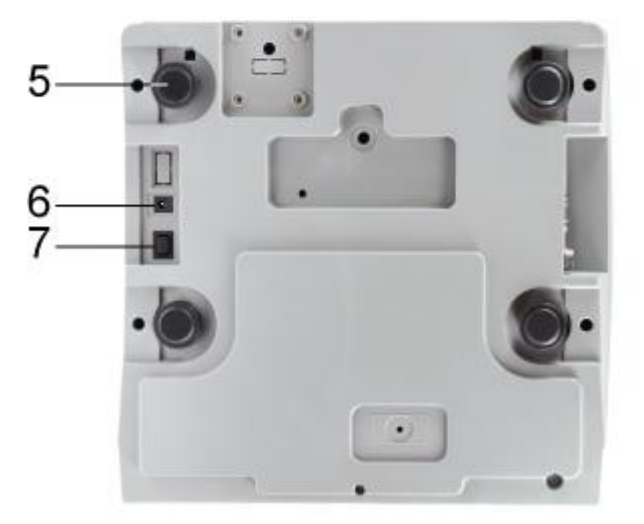

- 1. Płytka wagi/zasobnik akumulatora (pod płytką wagi)
- 2. Libelka (poziomnica)
- 3. Interfejs RS 232
- 4. Interfejs do drugiej wagi
- 5. Nóżki ze śrubami
- 6. Przełącznik "Włącz/Wyłącz"
   7. Gniazdo zasilacza sieciowego

#### 6.3.2 System zliczający

#### **KERN CCS**

Waga referencyjna — modele CFS 3K-5, CFS 6K0.1, CFS 15K0.2, CFS 30K0.5

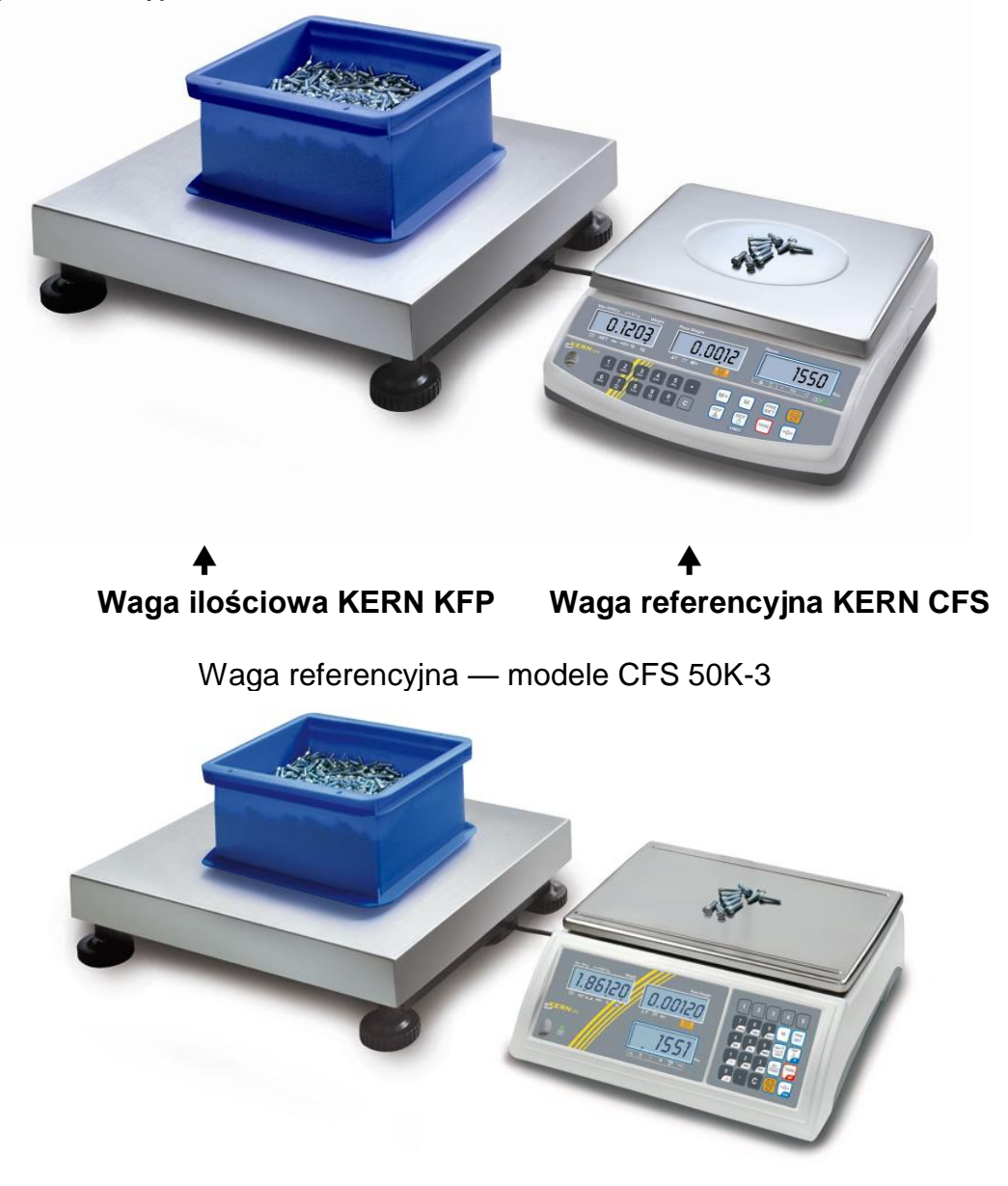

#### Waga ilościowa KERN KFP

Waga referencyjna KERN CFS

Fabrycznie system zliczający **KERN CCS** wstępnie skonfigurowany jest w taki sposób, że z reguły nie jest wymagane wprowadzanie jakichkolwiek zmian.

W przypadku przyłączenia innego pomostu wagi (nieskonfigurowanego wstępnie przez firmę **KERN**) należy przestrzegać następujących zasad:

- Pomost wagi podłączyć do interfejsu drugiej wagi za pomocą odpowiedniego kabla.
- Obłożenie przyłącza interfejsu, patrz rozdz. 16.
- ⇒ Konfiguracja pomostu wagi, patrz rozdz. 14.
- ⇒ Justowanie wagi/pomostu wagi, patrz rozdz. 7.

#### 6.3.3 Zakres dostawy/akcesoria seryjne

#### **KERN CFS**

#### **KERN CCS**

- Waga (patrz rozdz. 6.3.1)
- Kabel sieciowy
- Pokrywa robocza
- Instrukcja obsługi
- Waga referencyjna KERN CFS (patrz rozdz. 6.3.1)
- Waga ilościowa KERN KFP (patrz rozdz. 6.3.2)
- Instrukcja obsługi KERN CFS/CCS
- Instrukcja obsługi KERN KFP

## 6.4 Przegląd wskaźników Modele CFS 3K-5, CFS 6K0.1, CFS 15K0.2, CFS 30K0.5:

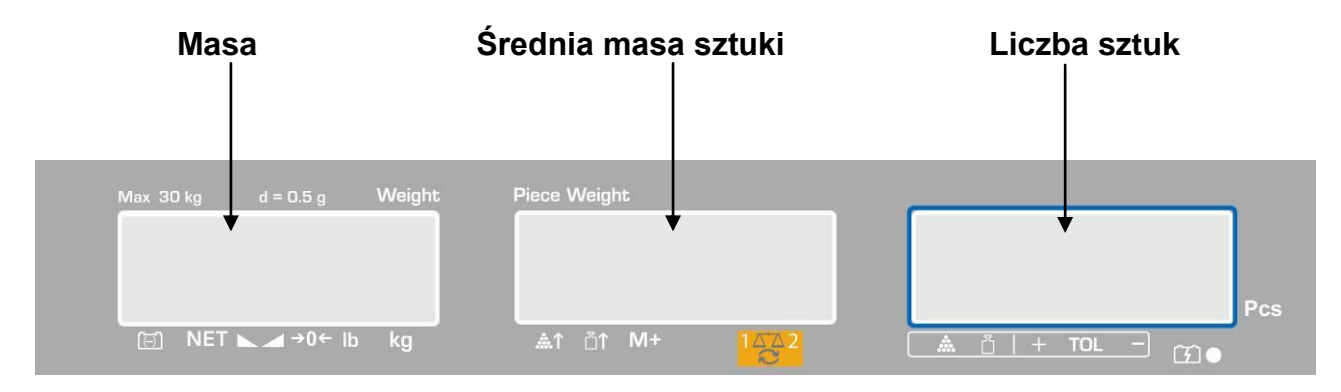

#### Modele CFS 50K-3:

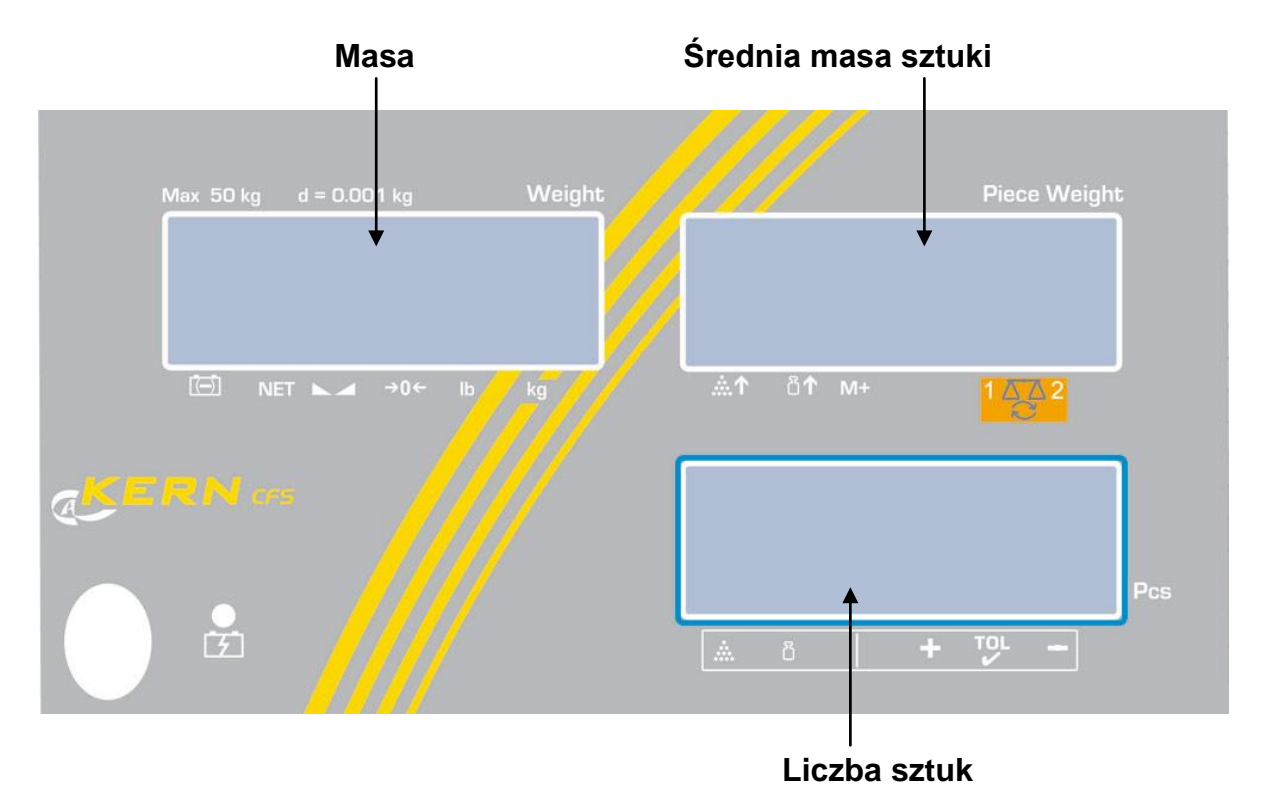

#### 6.4.1 Wskaźnik masy

W tym miejscu wyświetlana jest masa ważonego materiału w [kg].

|       | Wskaźnik stanu naładowania akumulatora |
|-------|----------------------------------------|
| NET   | Masa netto                             |
|       | Wskaźnik stabilizacji                  |
| →0←   | Wskaźnik wartości zerowej              |
| lb/kg | Aktualna jednostka wagowa              |

# Strzałki [▼] nad symbolami wskazują na:

#### 6.4.2 Wskaźnik średniej masy sztuki

W tym miejscu wyświetlana jest średnia masa sztuki w [g]. Wartość ta wprowadzana jest numerycznie przez użytkownika albo obliczana przez wagę w trakcie ważenia.

#### Strzałki [▼] nad symbolami wskazują na:

| <b>.</b>   | Za mała liczba nałożonych sztuk                      |  |  |
|------------|------------------------------------------------------|--|--|
| <b>≣</b> ↑ | Przekroczenie dolnej wartości minimalnej masy sztuki |  |  |
| M+         | Dane w pamięci sumy                                  |  |  |
|            | Aktywna waga:                                        |  |  |
| 1442       | 1. Waga referencyjna KERN CFS                        |  |  |
|            | 2. Waga ilościowa KERN KFP                           |  |  |

#### 6.4.3 Wskaźnik liczby sztuk

W tym miejscu wyświetlana jest aktualna liczba sztuk (PCS = sztuki) lub w trybie sumowania suma nałożonych części (patrz rozdz. 10).

| Strzałki [▼] | nad symbolami | wskazują na: |
|--------------|---------------|--------------|
|--------------|---------------|--------------|

| *   | Kontrola tolerancji w trybie zliczania            |
|-----|---------------------------------------------------|
| Ĭ   | Kontrola tolerancji w trybie ważenia              |
| +   | Materiał ważony powyżej górnej granicy tolerancji |
| TOL | Materiał ważony w zakresie tolerancji             |
| -   | Materiał ważony poniżej dolnej granicy tolerancji |

# 6.5 Przegląd klawiatury Modele CFS 3K-5, CFS 6K0.1, CFS 15K0.2, CFS 30K0.5

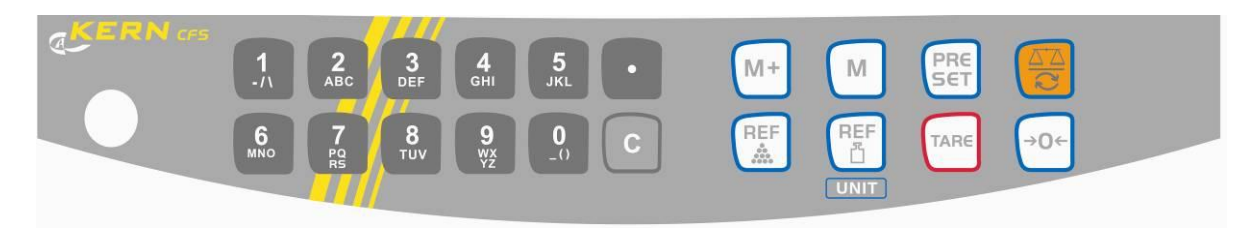

| Wybór                                   | Funkcja w trybie ważenia                                                                                                    | Funkcja w menu |  |
|-----------------------------------------|----------------------------------------------------------------------------------------------------|----------------|--|
| <b>0</b><br>_()<br><b>9</b><br>wx<br>Yz | Przyciski numeryczne                                                                                                    |                |  |
| ·                                       | <ul> <li>Punkt dziesiętny</li> <li>W trakcie wprowadzania<br/>numerycznego wybór cyfry<br/>po lewej stronie</li> </ul>                                                                                                    |                |  |
|                                         | Przycisk kasowania                                                                                                    |                |  |
| M+                                      | <ul> <li>Dodawanie do<br/>pamięci sumy</li> <li>Wyświetlanie masy<br/>całkowitej/liczby<br/>ważeń/łącznej liczby sztuk</li> <li>W trakcie wprowadzania<br/>numerycznego wybór cyfry<br/>po prawej stronie</li> <li>Wydruk danych<br/>(ustawienie menu <sup>"</sup>RU oFF<sup>"</sup>,<br/>patrz rozdz. 13.2)</li> </ul> |                |  |
| М                                       | <ul> <li>Ustawienie lub anulowanie<br/>wyboru komórki pamięci<br/>(patrz rozdz. 12.3)</li> </ul>                                                                                                    |                |  |
| PRESET                                  | <ul> <li>Kontrola tolerancji<br/>(patrz rozdz. 11)</li> </ul>                                                                                                    | Wywołanie menu |  |
|                                         | <ul> <li>Przełączanie wagi<br/>(patrz rozdz. 9.3)</li> </ul>                                                                                                    |                |  |
| REF                                     | <ul> <li>Wprowadzanie średniej<br/>masy sztuki poprzez<br/>ważenie (patrz rozdz. 11.1)</li> </ul>                                                                                                    |                |  |

| <ul> <li>Numeryczne wprowadzanie<br/>średniej masy sztuki (patrz<br/>rozdz. 11.2)</li> </ul> |                    | Wybór funkcji/parametru                              |
|----------------------------------------------------------------------------------------------|--------------------|------------------------------------------------------|
| UNIT • Przełączanie jednostek<br>wagowych                                                    |                    |                                                      |
| TARE                                                                                         | Przycisk tarowania | Potwierdzanie                                        |
| <b>→</b> 0←                                                                                  | Przycisk zerowania | <ul> <li>Powrót do<br/>menu/trybu ważenia</li> </ul> |

### Modele CFS 50K-3

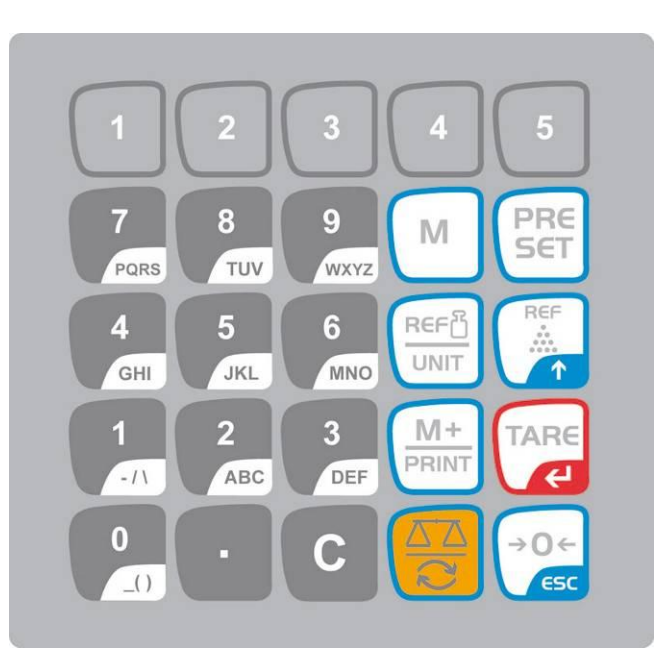

| Wybór Funkcja w trybie ważenia |                                                                                                    | Funkcja w menu                                                                                           |  |
|--------------------------------|----------------------------------------------------------------------------------------------------|----------------------------------------------------------------------------------------------------|--|
| 0 9<br>_() WXYZ                | <ul> <li>Przyciski numeryczne</li> <li>Komórki pamięci<br/>z dostępem pośrednim<br/>(patrz rozdz. 12.3.1)</li> </ul>                                                                                 |                                                                                                    |  |
| Punkt dziesiętny               |                                                                                                    |                                                                                                    |  |
| С                              | Przycisk kasowania                                                                                                    |                                                                                                    |  |
| M+<br>PRINT                    | <ul> <li>Dodawanie do<br/>pamięci sumy</li> <li>Wydruk</li> <li>Wyświetlanie masy<br/>całkowitej/liczby<br/>ważeń/łącznej liczby sztuk</li> <li>Wywoływanie pamięci<br/>w celu skasowania</li> </ul> | • Wydruk danych<br>(ustawienie menu <sup>"</sup> RU <sub>o</sub> FF <sup>"</sup> ,<br>patrz rozdz. 13.2) |  |
| 1 5                            | <ul> <li>Komórki pamięci<br/>z dostępem bezpośrednim<br/>(patrz rozdz. 12.4)</li> </ul>                                                                                                    |                                                                                                    |  |

| PRESET                                                                                                    | <ul> <li>Kontrola tolerancji<br/>(patrz rozdz. 12)</li> </ul>                                                                             | Wywołanie menu                                           |  |
|----------------------------------------------------------------------------------------------------|----------------------------------------------------------------------------------------------------|----------------------------------------------------------|--|
| М                                                                                                    | <ul> <li>Wybór komórki pamięci</li> </ul>                                                                                                 |                                                          |  |
| <ul> <li>Przełączanie wagi<br/>(patrz rozdz. 9.3)</li> <li>W trakcie wprowadzania<br/>numerycznego wybór cyfry<br/>po lewej stronie</li> </ul> |                                                                                                    |                                                          |  |
| Wprowadzanie średniej<br>masy sztuki poprzez<br>ważenie (patrz rozdz. 11.1)                                                                    |                                                                                                    | <ul> <li>Wybór funkcji/parametru</li> </ul>              |  |
|                                                                                                    | <ul> <li>Numeryczne wprowadzanie<br/>średniej masy sztuki (patrz<br/>rozdz. 11.2)</li> <li>Przełączanie jednostek<br/>wagowych</li> </ul> |                                                          |  |
| Przycisk tarowania                                                                                                    |                                                                                                    | Potwierdzanie                                            |  |
| →0 <i>←</i><br>€5C                                                                                                    | <ul> <li>Przycisk zerowania</li> <li>W trakcie wprowadzania<br/>numerycznego wybór cyfry<br/>po prawej stronie</li> </ul>                 | <ul> <li>Powrót do menu<br/>lub trybu ważenia</li> </ul> |  |

### 6.6 Podłączenie do sieci

Zasilanie elektryczne odbywa się poprzez zewnętrzny zasilacz sieciowy. Nadrukowana wartość napięcia musi być zgodna z napięciem lokalnym. Należy używać tylko oryginalnych zasilaczy sieciowych firmy KERN. Zastosowanie innych produktów wymaga zgody firmy KERN.

### 6.7 Praca z zasilaniem akumulatorowym (opcjonalnie)

#### Akumulator ładowany jest za pomocą dostarczonego kabla sieciowego.

Przed pierwszym użyciem akumulator należy ładować za pomocą kabla sieciowego przez co najmniej 15 godzin. Czas eksploatacji akumulatora wynosi ok. 70 godzin. Podłączenie drugiej wagi powoduje skrócenie czasu eksploatacji. Czas ładowania do stanu ponownego pełnego naładowania wynosi ok. 12 godz.

W celu oszczędzania akumulatora w menu (patrz rozdz. 13.2) można aktywować funkcję automatycznego wyłączania ["F I oFF" ⇔ "oFF"], wybierając czas wyłączania 0, 3, 5, 15, 30 minut.

Po włączeniu wagi wyświetlenie na wskaźniku masy strzałki [▼] nad symbolem akumulatora ib symbolu "**bat lo**" oznacza, że pojemność akumulatora zostanie wkrótce wyczerpana. Waga może jeszcze pracować ok. 10 godz., następnie zostanie automatycznie wyłączona. W celu naładowania akumulatora należy możliwie szybko podłączyć kabel sieciowy.

W czasie ładowania wskaźnik LED informuje o stanie naładowania akumulatora.

- Czerwony: Napięcie spadło poniżej określonego minimum. Podłączyć zasilacz sieciowy w celu naładowania akumulatora.
- Zielony: Akumulator jest w pełni naładowany.
- Żółty: Pojemność akumulatora zostanie wkrótce wyczerpana. Możliwie szybko podłączyć zasilacz sieciowy w celu naładowania akumulatora.

#### 6.8 Podłączanie urządzeń peryferyjnych

Przed podłączeniem lub odłączeniem urządzeń dodatkowych (drukarka, komputer) do interfejsu danych wagę należy koniecznie odłączyć od sieci.

Razem z wagą należy używać wyłącznie akcesoriów i urządzeń peryferyjnych firmy KERN, które zostały dopasowane do wagi w sposób optymalny.

#### 6.9 Pierwsze uruchomienie

Aby uzyskiwać dokładne wyniki ważenia za pomocą wag elektronicznych, należy zapewnić wadze osiągnięcie odpowiedniej temperatury pracy (patrz "Czas nagrzewania", rozdz. 1).

W czasie nagrzewania waga musi być zasilana elektrycznie (gniazdo sieciowe, akumulator lub bateria).

Dokładność wagi zależy od lokalnego przyspieszenia ziemskiego.

Bezwzględnie należy przestrzegać wskazówek zawartych w rozdziale "Justowanie".

# 7 Justowanie

Ponieważ wartość przyspieszenia ziemskiego nie jest równa w każdym miejscu Ziemi, każdą wagę należy dopasować — zgodnie z zasadą ważenia wynikającą z podstaw fizyki — do przyśpieszenia ziemskiego panującego w miejscu ustawienia wagi (tylko jeżeli waga nie została już wyjustowana fabrycznie w miejscu ustawienia). Taki proces justowania należy wykonać przy pierwszym uruchomieniu, po każdej zmianie lokalizacji wagi, jak również w przypadku wahań temperatury otoczenia. Aby uzyskiwać dokładne wartości pomiarowe, dodatkowo zalecane jest cykliczne justowanie wagi także w trybie ważenia.

#### Postępowanie w czasie justowania:

Zadbać o stabilne warunki otoczenia. Zapewnić wymagany czas nagrzewania (patrz rozdz. 1) w celu stabilizacji wagi. Na płytce wagi nie mogą znajdować się żadne przedmioty.

 Informacje dotyczące mas kalibracyjnych można znaleźć w Internecie pod adresem:

http://www.kern-sohn.com

 W celu uniknięcia błędów w trakcie wyznaczania liczby sztuk obie wagi należy wyjustować przy tej samej wartości przyspieszenia ziemskiego. Nieprzestrzeganie tego zalecenia powoduje błędy zliczania!

# 7.1 Justowanie wagi referencyjnej — modele CFS 3K-5, CFS 6K0.1, CFS 15K0.2, CFS 30K0.5

|          | Obsługa                                                                                                    | Wskazanie                            |
|----------|----------------------------------------------------------------------------------------------------|--------------------------------------|
| ₽        | Włączyć wagę i w trakcie samodiagnozy nacisnąć przycisk 💬.                                                                                                    | "PI N"                               |
| 10 17 17 | Za pomocą przycisków z cyframi wprowadzić hasło:<br>Wprowadzić hasło standardowe "0000".<br>Potwierdzić wprowadzone dane, naciskając<br>przycisk TARE.                                                                                                    | "РІП"""                              |
| ⇔        | W przypadku stosowania jako system zliczający<br>należy wyjustować zarówno wagę ilościową, jak<br>i wagę referencyjną. Proces justowania należy<br>przeprowadzić dla obu wag.<br>Za pomocą przycisku ♥ wybrać wagę ilościową lub<br>wagę referencyjną. Wyświetlany symbol [♥]<br>wskazuje aktywną wagę. | "ŁECH""LoCAL"<br>♀<br>"ŁECH""rENoŁE" |

| ⇒        | W razie potrzeby przy wskazaniu zerowym wagi za<br>pomocą przycisku <b>UNIT</b> wybrać jednostkę<br>wagową [kg lub lb], przy której ma być wykonane<br>justowanie. Wyświetlany symbol <b>[▼]</b> wskazuje<br>aktualną jednostkę wagową.                                                                                                    | "EECH"" UNI E"             |
|----------|----------------------------------------------------------------------------------------------------|----------------------------|
| <u> </u> | Potwieruzic, naciskając przycisk —.                                                                                                    |                            |
| ₽        | Na płytce wagi nie mogą znajdować się żadne<br>przedmioty. Po zakończonej powodzeniem kontroli                                                                                                    | "1101_087"                 |
|          | ustabilizowania nacisnąć przycisk                                                                                                    | 0                          |
| ⇒        | Zostanie wyświetlona wartość masy kalibracyjnej.                                                                                                    | <i>u</i> 11 <i>u</i> 11    |
|          | Potwierdzić, naciskając przycisk 🛄.                                                                                                    | " SEL ~ "000003"           |
| ⇒        | Ostrożnie ustawić na środku płytki wagi wymaganą<br>masę kalibracyjną i potwierdzić, naciskając                                                                                                    | "! -84"                    |
|          | przycisk TARE.                                                                                                    |                            |
| all      | 00                                                                                                    |                            |
| Ŷ        | Za pomocą przycisków z cyframi wprowadzić<br>wartość żądanej masy kalibracyjnej i potwierdzić,<br>naciskając przycisk TARE.                                                                                                    | "SEL <sup>"</sup> "000002" |
| 合        | Aby uzyskiwać najbardziej wartościowe z punktu<br>widzenia techniki pomiarowej wyniki ważenia,<br>zalecany jest wybór możliwie największej wartości<br>nominalnej.<br>Zalecamy wartość równą 80% Maks.<br>Ostrożnie ustawić na środku płytki wagi wymagana                                                                                                    | "LoAd"                     |
|          | masę kalibracyjną i potwierdzić, naciskając<br>przycisk                                                                                                    |                            |
| Ŷ        | Po zakończonym powodzeniem justowaniu<br>wykonywana jest samodiagnoza wagi. <b>W trakcie</b><br>samodiagnozy zdjąć masę kalibracyjną, waga<br>zostanie automatycznie przełączona z powrotem<br>w tryb ważenia.<br>W przypadku błędu justowania lub błędnej masy<br>kalibracyjnej na wyświetlaczu zostanie wyświetlony<br>komunikat błędu (FRI L H / FRI L L), powtórzyć<br>proces justowania. |                            |

# 7.2 Justowanie wagi referencyjnej — modele CFS 50K-3

|                | Obsługa                                                                                                    | Wskazanie                            |
|----------------|----------------------------------------------------------------------------------------------------|--------------------------------------|
| ⇔              | Włączyć wagę i w trakcie samodiagnozy nacisnąć przycisk                                                                                                    | "PI N"                               |
| 10 10 10<br>10 | Za pomocą przycisków z cyframi wprowadzić hasło:<br>Wprowadzić hasło standardowe "0000".<br>Potwierdzić wprowadzone dane, naciskając<br>przycisk                                                                                                    | "PI N"""                             |
| ₽              | W przypadku stosowania jako system zliczający należy<br>wyjustować zarówno wagę ilościową, jak i wagę<br>referencyjną. Proces justowania należy przeprowadzić<br>dla obu wag.<br>Za pomocą przycisku wybrać wagę referencyjną<br>("LoCAL). Wyświetlany symbol [▼] wskazuje aktywną<br>wagę.                                                                             | "ŁECH""LoCAL"<br>≎<br>"ŁECH""rENoŁE" |
| ₽              | W razie potrzeby przy wskazaniu zerowym wagi za<br>pomocą przycisku wybrać jednostkę wagową [kg<br>lub lb], przy której ma być wykonane justowanie.<br>Wyświetlany symbol [▼] wskazuje aktualną jednostkę<br>wagową.                                                                                                    | "EECH""UNIE"                         |
| Ŷ              | Na płytce wagi nie mogą znajdować się żadne<br>przedmioty. Po zakończonej powodzeniem kontroli<br>ustabilizowania nacisnąć przycisk                                                                                                    | "UNLoRd"                             |
| ₽              | Ostrożnie ustawić masę kalibracyjną na środku płytki<br>wagi i potwierdzić, naciskając przycisk                                                                                                    | "LoAd"                               |
| ₽              | Po zakończonym powodzeniem justowaniu wykonywana<br>jest samodiagnoza wagi. <b>W trakcie</b> samodiagnozy zdjąć<br>masę kalibracyjną, waga zostanie automatycznie<br>przełączona z powrotem w tryb ważenia.<br>W przypadku błędu justowania lub błędnej masy<br>kalibracyjnej zostanie wyświetlony komunikat błędu<br>(FRI L H / FRI L L), powtórzyć proces justowania. |                                      |

# 7.3 Justowanie wagi ilościowej — modele CFS 3K-5, CFS 6K0.1, CFS 15K0.2, CFS 30K0.5

## nieskonfigurowanej wstępnie przez firmę KERN

|   | Obsługa                                                                                                    | Wskazanie                    |
|---|----------------------------------------------------------------------------------------------------|------------------------------|
| ⇔ | Włączyć wagę i w trakcie samodiagnozy nacisnąć przycisk .                                                                                                    | "PI N"                       |
| ₽ | Za pomocą przycisków z cyframi wprowadzić hasło:<br>hasło standardowe "0000".                                                                                                    | "PIN"""                      |
| ⇒ | Potwierdzić wprowadzone dane, naciskając przycisk                                                                                                    |                              |
| ₽ | Za pomocą przycisku wybrać wagę ilościową<br>("remote").                                                                                                    | "EEC <b>H</b> " "LoCAL"<br>≎ |
|   | Potwierdzić, naciskając przycisk                                                                                                    | "£80 <b>H</b> " "r8No£8"     |
| ₽ | W razie potrzeby przy wskazaniu zerowym wagi za<br>pomocą przycisku UNIT wybrać jednostkę wagową<br>[kg lub lb], przy której ma być wykonane justowanie.<br>Wyświetlany symbol [▼] wskazuje aktualną jednostkę<br>wagową.                                                                                                    | "EECH"" UNI E"               |
| ⇒ | Na płytce wagi nie moga znajdować sie żadne                                                                                                    |                              |
|   | przedmioty. Po zakończonej powodzeniem kontroli<br>ustabilizowania nacisnąć przycisk                                                                                                    | "UNLoRd"                     |
| ₽ | Za pomocą przycisków z cyframi wprowadzić wartość<br>wymaganej masy kalibracyjnej i potwierdzić, naciskając<br>przycisk<br>Aby uzyskiwać wyniki ważenia najbardziej wartościowe<br>z punktu widzenia techniki pomiarowej, zalecany jest<br>wybór możliwie największej wartości nominalnej.<br>Zalecamy wartość równą 80% Maks.                                          | " SEL ""000003"<br>" LoAd "  |
| ⇔ | Ostrożnie ustawić wymaganą masę kalibracyjną na środku płytki wagi i potwierdzić, naciskając przycisk TARE.                                                                                                    |                              |
| ⇔ | Po zakończonym powodzeniem justowaniu wykonywana<br>jest samodiagnoza wagi. <b>W trakcie</b> samodiagnozy zdjąć<br>masę kalibracyjną, waga zostanie automatycznie<br>przełączona z powrotem w tryb ważenia.<br>W przypadku błędu justowania lub błędnej masy<br>kalibracyjnej zostanie wyświetlony komunikat błędu<br>(FRI L H / FRI L L), powtórzyć proces justowania. |                              |

# 7.4 Justowanie wagi ilościowej — modele CFS 50K-3 nieskonfigurowanej wstępnie przez firmę KERN

|            | Obsługa                                                                                                    | Wskazanie                            |
|------------|----------------------------------------------------------------------------------------------------|--------------------------------------|
| Ŷ          | Włączyć wagę i w trakcie samodiagnozy nacisnąć przycisk esc.                                                                                                    | "PI N"                               |
| <u>ት</u> ት | Za pomocą przycisków z cyframi wprowadzić hasło:<br>hasło standardowe "0000".<br>Potwierdzić wprowadzone dane, naciskając<br>przycisk                                                                                                    | "PIN"""                              |
| Ŷ          | Za pomocą przycisku ເชี wybrać wagę ilościową<br>("Remote").<br>Wyświetlany symbol [▼] wskazuje aktywną wagę.<br>Potwierdzić, naciskając przycisk c.                                                                                                    | "ŁECH""LoCAL"<br>≎<br>"ŁECH""rENoŁE" |
| ₽          | W razie potrzeby przy wskazaniu zerowym wagi za<br>pomocą przycisku wybrać jednostkę wagową [kg lub<br>lb], przy której ma być wykonane justowanie.<br>Wyświetlany symbol [♥] wskazuje aktualną jednostkę<br>wagową.                                                                                                    | "EECH""UNIE"                         |
| Ŷ          | Na płytce wagi nie mogą znajdować się żadne<br>przedmioty. Po zakończonej powodzeniem kontroli<br>ustabilizowania nacisnąć przycisk                                                                                                    | "UNLoRd"                             |
| Υ Υ        | Za pomocą przycisków z cyframi wprowadzić wartość<br>wymaganej masy kalibracyjnej i potwierdzić, naciskając<br>przycisk<br>Aby uzyskiwać wyniki ważenia najbardziej wartościowe<br>z punktu widzenia techniki pomiarowej, zalecany jest<br>wybór możliwie największej wartości nominalnej.<br>Zalecamy wartość równą 80% Maks.<br>Ostrożnie ustawić wymaganą masę kalibracyjną na<br>środku płytki wagi i potwierdzić, naciskając przycisk | "LoRd""000.000"<br>" LoRd "          |
| ☆          | Po zakończonym powodzeniem justowaniu wykonywana<br>jest samodiagnoza wagi. <b>W trakcie</b> samodiagnozy zdjąć<br>masę kalibracyjną, waga zostanie automatycznie<br>przełączona z powrotem w tryb ważenia.<br>W przypadku błędu justowania lub błędnej masy<br>kalibracyjnej zostanie wyświetlony komunikat błędu<br>(FRI L H / FRI L L), powtórzyć proces justowania.                                                                    |                                      |

# 8 Linearyzacja

Liniowość oznacza największą odchyłkę wskazania masy przez wagę względem wartości masy danego odważnika wzorcowego, na plus i minus, w całym zakresie ważenia.

Po stwierdzeniu odchyłki liniowości przez nadzór nad środkami kontrolnymi, jej poprawa możliwa jest poprzez przeprowadzenie linearyzacji.

- Linearyzacja może być wykonywana wyłącznie przez specjalistę posiadającego gruntowną wiedzę w zakresie obchodzenia się z wagami.
- Używane odważniki wzorcowe muszą być zgodne ze specyfikacją wagi (patrz rozdz. 3.4 "Nadzór nad środkami kontrolnymi").
- Zadbać o stabilne warunki otoczenia. W celu stabilizacji niezbędny jest czas nagrzewania.
- Po zakończonej powodzeniem linearyzacji zalecane jest przeprowadzenie kalibracji

(, patrz rozdz. 3.4 "Nadzór nad środkami kontrolnymi").

#### 8.1 Linearyzacja — modele CFS 3K-5, CFS 6K0.1, CFS 15K0.2, CFS 30K0.5:

|   | Obsługa                                                                                                    | Wskazanie                            |
|---|----------------------------------------------------------------------------------------------------|--------------------------------------|
| Ŷ | Włączyć wagę i w trakcie samodiagnozy nacisnąć przycisk 🕰.                                                                                                    | "PI N"                               |
| ⇔ | Za pomocą przycisków z cyframi wprowadzić hasło<br>"9999":<br>potwierdzić wprowadzone dane, naciskając<br>przycisk TARE.                                                                                              | "РI П"""                             |
| Ŷ | Zostanie wyświetlone menu "tECH LoCAL"; jeżeli nie<br>zostanie ono wyświetlone, za pomocą przycisku<br>wybrać menu "tECH LoCAL".<br>Potwierdzić, naciskając przycisk<br>Wyświetlany symbol [♥] wskazuje aktywną wagę. | "ŁECH""LoCAL"<br>♀<br>"ŁECH""rENoŁE" |

|   |                                                                                                    | -            |
|---|----------------------------------------------------------------------------------------------------|--------------|
| ₽ | W razie potrzeby przy wskazaniu zerowym wagi za<br>pomocą przycisku <b>UNIT</b> wybrać jednostkę<br>wagową [kg lub lb], przy której ma być wykonana<br>linearyzacja. Wyświetlany symbol <b>[▼]</b> wskazuje<br>aktualną jednostkę wagową.<br>Potwierdzić, naciskając przycisk                                                                                                    | "EECH""UNIE" |
| Ŷ | Na płytce wagi nie mogą znajdować się żadne<br>przedmioty. Po zakończonej powodzeniem kontroli<br>ustabilizowania nacisnąć przycisk TARE.                                                                                                    | "UNLoRd"     |
| ⇔ | Zostanie wyświetlona wartość 1. masy kalibracyjnej.                                                                                                    |              |
| ⇔ | Ostrożnie ustawić 1. masę kalibracyjną na środku płytki wagi, poczekać na wyświetlenie wskaźnika                                                                                                    | (przykład)   |
|   | stabilizacji i potwierdzić, naciskając przycisk 🖵.                                                                                                    |              |
| ⇔ | Zostanie wyświetlona wartość 2. masy kalibracyjnej.                                                                                                    | "O DALE"     |
| ⇔ | Zdjąć 1. masę kalibracyjną.                                                                                                    |              |
| ⇔ | Ostrożnie ustawić 2. masę kalibracyjną na środku płytki wagi, poczekać na wyświetlenie wskaźnika                                                                                                    | (przykład)   |
|   | stabilizacji i potwierdzić, naciskając przycisk 🖽.                                                                                                    |              |
| ☆ | Po zakończonej powodzeniem linearyzacji<br>wykonywana jest samodiagnoza wagi. <b>W trakcie</b><br>samodiagnozy zdjąć masę kalibracyjną, waga<br>zostanie automatycznie przełączona z powrotem<br>w tryb ważenia.<br>W przypadku błędu lub użycia błędnej masy<br>kalibracyjnej na wyświetlaczu zostanie wyświetlony<br>komunikat błędu (FRI L H / FRI L L), powtórzyć<br>proces linearyzacji. |              |

# 8.1.1 Tabela punktów linearyzacji

| Maks. | Wskazanie<br>"1. masa<br>kalibracyjna" | Masa  | Wskazanie<br>"2. masa<br>kalibracyjna" | Masa  |
|-------|----------------------------------------|-------|----------------------------------------|-------|
|       |                                        |       |                                        |       |
| 6 kg  | "A 2 kg"                               | 2 kg  | "A 6 kg"                               | 6 kg  |
| 15 kg | "A 5 kg"                               | 5 kg  | "A 15 kg"                              | 15 kg |
| 30 kg | "A 10 kg"                              | 10 kg | "A 30 kg"                              | 30 kg |

# 8.2 Linearyzacja — modele CFS 50K-3

|   | Obsługa                                                                                                    | Wskazanie                    |
|---|----------------------------------------------------------------------------------------------------|------------------------------|
| Ŷ | Włączyć wagę i w trakcie samodiagnozy nacisnąć przycisk et .                                                                                                    | "PI N"                       |
| ᡎ | Za pomocą przycisków z cyframi wprowadzić hasło<br>"9999":<br>potwierdzić wprowadzone dane, naciskając<br>przycisk                                                                                                    | "PI N"""                     |
| ₽ | Zostanie wyświetlone menu "tECH LoCAL"; jeżeli nie<br>zostanie ono wyświetlone, za pomocą                                                                                                    | "ŁEC <b>H</b> " "LoCAL"<br>û |
|   | przycisku                                                                                                    | "EECH" "rENoEE"              |
| ⇒ | W razie potrzeby przy wskazaniu zerowym wagi za<br>pomocą przycisku wybrać jednostkę wagową<br>[kg lub lb], przy której ma być wykonana<br>linearyzacja. Wyświetlany symbol [▼] wskazuje<br>aktualną jednostkę wagową.<br>Potwierdzić, naciskając przycisk | "EECH""UNIE"                 |
| ⇔ | Na płytce wagi nie mogą znajdować się żadne<br>przedmioty. Po zakończonej powodzeniem kontroli<br>ustabilizowania nacisnąć przycisk                                                                                                    | "LoAd 0"                     |
| ⇔ | Zostanie wyświetlone wskazanie "LoAd 1".                                                                                                    |                              |
|   | Ostrożnie ustawić masą kalibracyjną 15 kg na<br>środku płytki wagi, poczekać na wyświetlenie<br>wskaźnika stabilizacji i potwierdzić, naciskając<br>przycisk TARE.                                                                                         | "LoAd I"                     |
| ⇔ | Zostanie wyświetlone wskazanie "LoAd 2".                                                                                                    |                              |
| 合 | Ostrożnie ustawić masą kalibracyjną 30 kg na<br>środku płytki wagi, poczekać na wyświetlenie<br>wskaźnika stabilizacji i potwierdzić, naciskając<br>przycisk                                                                                               | "LoRd 2"                     |

| 仓仓 | Zostanie wyświetlone wskazanie "LoAd <b>3</b> ".<br>Ostrożnie ustawić masą kalibracyjną 50 kg na<br>środku płytki wagi, poczekać na wyświetlenie<br>wskaźnika stabilizacji i potwierdzić, naciskając<br>przycisk TARE.                                                                                                    | "LoAd 3" |
|----|----------------------------------------------------------------------------------------------------|----------|
| ſſ | Po zakończonej powodzeniem linearyzacji<br>wykonywana jest samodiagnoza wagi. <b>W trakcie</b><br>samodiagnozy zdjąć masę kalibracyjną, waga<br>zostanie automatycznie przełączona z powrotem<br>w tryb ważenia.<br>W przypadku błędu lub użycia błędnej masy<br>kalibracyjnej na wyświetlaczu zostanie wyświetlony<br>komunikat błędu (FRI L H / FRI L L), powtórzyć<br>proces linearyzacji. |          |

# 8.2.1 Tabela punktów linearyzacji — modele CFS 50K-3

Maks: 50 kg

| Wskazanie | Masa  |
|-----------|-------|
|           |       |
| "L0Ad 0"  | 0 kg  |
| "L0Ad 1"  | 15 kg |
| "L0Ad 2"  | 30 kg |
| "L0Ad 3"  | 50 kg |

## 9 Tryb podstawowy

#### 9.1 Włączanie i wyłączanie

- W celu włączenia wagi przesunąć do przodu przełącznik "Włącz/Wyłącz" znajdujący się na spodzie wagi. Wykonywana jest samodiagnoza wagi. Waga jest gotowa do ważenia zaraz po wyświetleniu wskazania masy.
- ➡ W celu wyłączenia wagi przesunąć do tyłu przełącznik "Włącz/Wyłącz" znajdujący się po prawej stronie na spodzie wagi lub w modelach CFS 50K-3 ponownie do przodu.

#### 9.2 Zerowanie

Zerowanie koryguje wpływ niewielkich zanieczyszczeń na płytkę wagi. Fabrycznie zakres zerowania wagi ustawiony jest na wartość ±2% Maks. Dalsze ustawienia możliwe są w menu (patrz rozdz. 13).

W przypadku stosowania jako system zliczający w menu można ustawić zakres zerowania obu wag (patrz rozdz. 13).

#### Ręczne

- ⇒ Odciążyć wagę.
- Nacisnąć przycisk NULL, spowoduje to rozpoczęcie zerowania wagi.
   Nad symbolem →0← zostanie wyświetlony symbol [▼].

#### Automatyczne

W menu istnieje możliwość wyłączenia automatycznej korekcji punktu zerowego lub zmiany jej wartości (patrz rozdz. 13).

#### 9.3 Przełączanie wagi/pomostu wagi

W celu zliczania sztuk pomost wagi można podłączyć za pomocą interfejsu drugiej wagi. W systemie zliczającym KERN CCS zliczanie liczby sztuk odbywa się na wadze ilościowej KERN KFP. Wysoka rozdzielczość wagi referencyjnej KERN CFS umożliwia bardzo precyzyjne wyznaczenie średniej masy sztuki.

Drugą wagę obsługuje się dokładnie w taki sam sposób, jak pierwszą.

Naciśnięcie przycisku ( powoduje zmianę wskazania jednej wagi na drugą. Na wskaźniku wyświetlany jest symbol "CHRNGE" "LoCRL" lub "CHRNGE" " - EnoŁE". Wyświetlany symbol [▼] wskazuje aktywną wagę.

Modele CFS 3K-5, CFS 6K0.1, CFS 15K0.2, CFS 30K0.5:

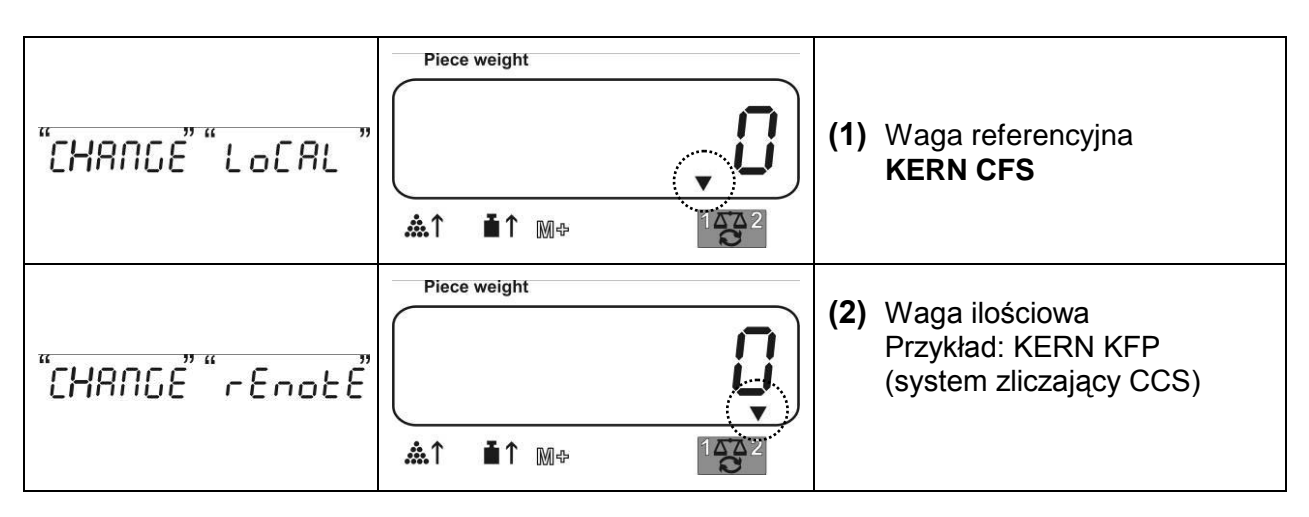

## Modele CFS 50K-3:

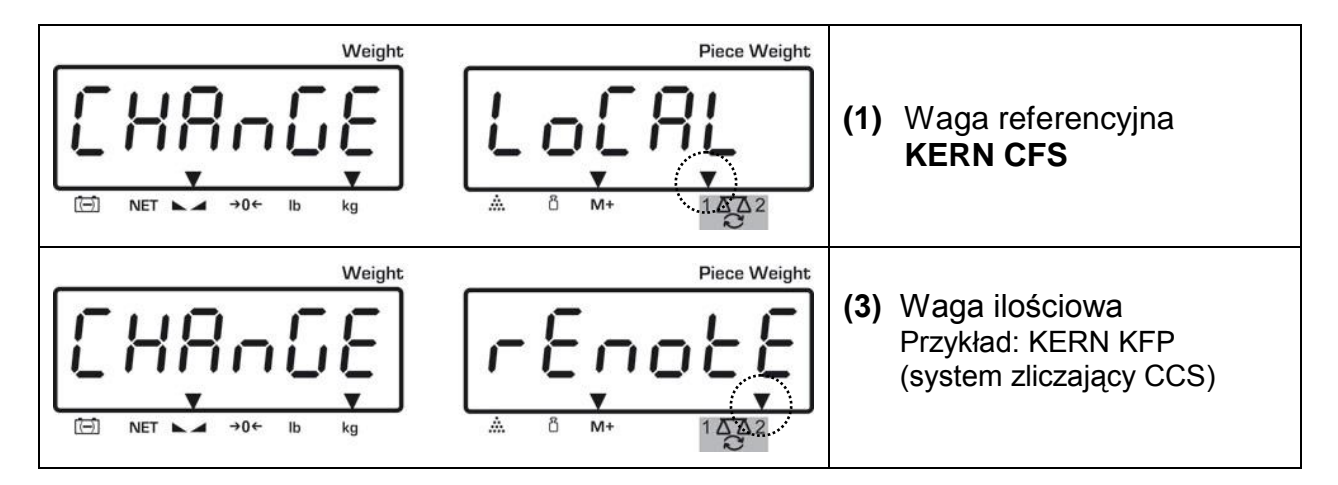

#### 9.4 Ważenie z tarą

Wartość tary można wprowadzić zarówno dla wagi referencyjnej, jak również wagi ilościowej. Przed ustawieniem wartości tary należy wybrać aktywną wagę, patrz rozdz. 9.3.

#### 9.4.1 Tarowanie

- Postawić pojemnik wagi. Po zakończonej powodzeniem kontroli ustabilizowania nacisnąć przycisk TARE. Zostanie wyświetlone wskazanie zerowe oraz symbol [V] nad wskaźnikiem NET. Masa pojemnika zostanie zapisywana w pamięci wagi.
- ⇒ Zważyć materiał ważony, zostanie wyświetlona masa netto.
- ⇒ Po zdjęciu pojemnika wagi jego masa wyświetlana jest jako wskazanie ujemne.
- W celu skasowania wartości tary odciążyć płytkę wagi i nacisnąć przycisk TARE.
- Proces tarowania można powtarzać dowolną ilość razy, na przykład przy odważaniu kilku składników mieszaniny (doważanie). Granicę osiąga się w momencie wyczerpania pełnego zakresu ważenia.

#### 9.4.2 Numeryczne wprowadzenie masy tary

- ⇒ Odciążyć i wyzerować wagę.
- Wprowadzić znaną masę tary z punktem dziesiętnym i nacisnąć przycisk TARE.
   Wprowadzona masa zostanie zapamiętana jako masa tary i wyświetlona z ujemnym znakiem wartości.
   Nad wskaźnikiem NET zostanie wyświetlony symbol [♥].
- ⇒ Postawić na wadze napełniony pojemnik wagi, zostanie wyświetlona masa netto.
- ⇒ Wartość tary pozostaje zapamiętana do momentu jej skasowania za pomocą przycisku TARE.

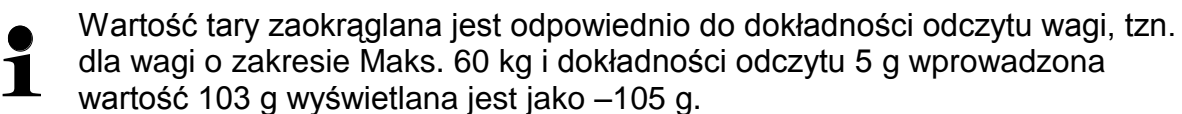
# 10 Sumowanie

Waga umożliwia sumowanie wartości masy lub liczb sztuk. W przypadku stosowania jako system zliczający niezależnie od tego, czy materiał ważony znajduje się na wadze referencyjnej, czy na wadze ilościowej.

# Przygotowanie:

- ➡ W przypadku stosowania jako system zliczający za pomocą przycisku wybrać wagę, na której ma być wykonywane sumowanie. Wyświetlany symbol [▼] wskazuje aktywną wagę.
- ➡ W przypadku sumowania w trybie zliczania ustawić średnią masę sztuki (patrz rozdz. 10.1 lub 10.2).
- ⇒ W razie potrzeby wytarować pusty pojemnik wagi.

# 10.1 Sumowanie ręczne

# 10.1.1 Sumowanie ręczne — modele CFS 3K-5, CFS 6K0.1, CFS 15K0.2, CFS 30K0.5

Funkcja ta umożliwia dodawanie poszczególnych wartości ważenia do pamięci sumy poprzez naciśnięcie przycisku <sup>M+</sup> oraz ich wydrukowanie po podłączeniu opcjonalnej drukarki.

- Ustawienia menu: **1** ...**F1 off**" ⇒ ..**ACC**"
  - ",**F1 off**"  $\Rightarrow$  **"ACC**"  $\Rightarrow$  **"ON**" i **"F2 Prt**"  $\Rightarrow$  **"P mode**"  $\Rightarrow$  **"Print**"  $\Rightarrow$  **"Au OFF**" (patrz rozdz. 13.2)
  - W przypadku stosowania jako system zliczający sumowanie możliwe jest zarówno na wadze referencyjnej, jak również na wadze ilościowej.
     Przed procesem sumowania należy wybrać aktywną wagę (patrz rozdz. 9.3).

#### Sumowanie:

- Nałożyć materiał ważony A.
   Poczekać na wyświetlenie wskaźnika stabilizacji, następnie nacisnąć przycisk .
   Wartość masy lub liczba sztuk zostanie zapamiętana i wydrukowana.
- ⇒ Zdjąć materiał ważony. Kolejny materiał ważony można dodać dopiero wtedy, gdy wskazanie jest ≤ zero.
- Nałożyć materiał ważony B.
   Poczekać na wyświetlenie wskaźnika stabilizacji, następnie nacisnąć
   przycisk M+. Wartość masy lub liczba sztuk zostanie dodana do pamięci sumy i wydrukowana. Masa całkowita, liczba ważeń oraz łączna liczba sztuk wyświetlane są przez 2 s.
- ⇒ W razie potrzeby sumować kolejny materiał ważony w sposób opisany powyżej. Pomiędzy poszczególnymi ważeniami wagę należy odciążyć.
- ⇒ Proces ten można powtarzać 99 razy lub do wyczerpania zakresu ważenia wagi.

#### Wyświetlanie zapamiętanych danych ważenia:

⇒ Nacisnąć przycisk <sup>M+</sup>, zostaną wyświetlone wartości masy całkowitej, liczby ważeń oraz łącznej liczby sztuk.

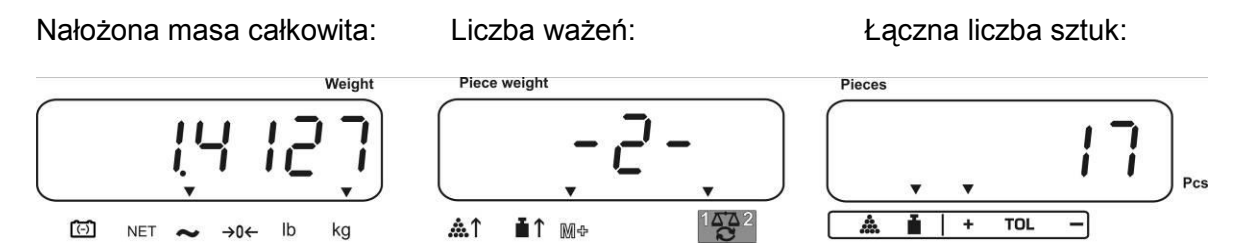

#### Kasowanie danych ważenia:

Nacisnąć przycisk <sup>M+</sup>, zostaną wyświetlone wartości masy całkowitej, liczby ważeń oraz łącznej liczby sztuk. W czasie wyświetlania tego wskazania nacisnąć

przycisk C. Dane w pamięci sumy zostaną skasowane.

# 10.1.2 Sumowanie ręczne — modele CFS 50K-3

Funkcja ta umożliwia dodawanie poszczególnych wartości ważenia do pamięci

sumy poprzez naciśnięcie przycisku  $e^{\frac{M+}{PRINT}}$  oraz ich wydrukowanie po podłączeniu opcjonalnej drukarki.

#### Sumowanie:

- Nałożyć materiał ważony A.
   Poczekać na wyświetlenie wskaźnika stabilizacji, następnie nacisnąć przycisk 
   M+PRINT
   Wartość masy lub liczba sztuk zostanie zapamiętana i wydrukowana.
- ⇒ Zdjąć materiał ważony. Kolejny materiał ważony można dodać dopiero wtedy, gdy wskazanie jest ≤ zero.
- Nałożyć materiał ważony B.
   Poczekać na wyświetlenie wskaźnika stabilizacji, następnie nacisnąć
   przycisk (M+)
   Wartość masy lub liczba sztuk zostanie dodana do pamięci sumy i wydrukowana. Masa całkowita, liczba ważeń oraz łączna liczba sztuk wyświetlane są przez 2 s.
- ⇒ W razie potrzeby sumować kolejny materiał ważony w sposób opisany powyżej. Pomiędzy poszczególnymi ważeniami wagę należy odciążyć.
- Proces ten można powtarzać 99 razy lub do wyczerpania zakresu ważenia wagi.
- ⇒ Proces ten można powtarzać do momentu wyświetlenia na wskaźniku wskazania "999999" lub "199999".

#### Wyświetlanie zapamiętanych danych ważenia:

A Nacisnąć przycisk (M+), zostaną wyświetlone wartości masy całkowitej, liczby ważeń oraz łącznej liczby sztuk.

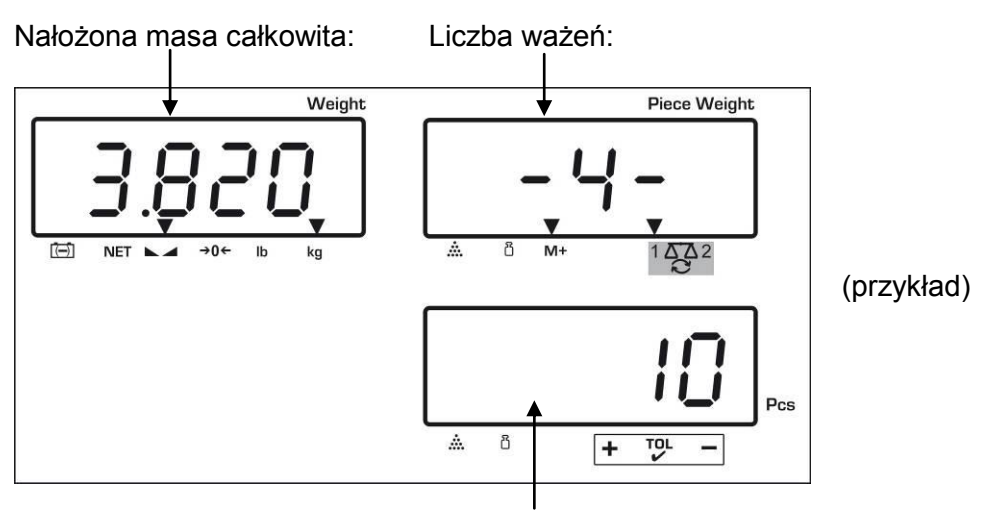

Łączna liczba sztuk

### Kasowanie danych ważenia:

Nacisnąć przycisk <sup>M+</sup>, zostaną wyświetlone wartości masy całkowitej, liczby ważeń oraz łącznej liczby sztuk. W czasie wyświetlania tego wskazania nacisnąć

przycisk **C**. Dane w pamięci sumy zostaną skasowane.

# Przykład wydruku:

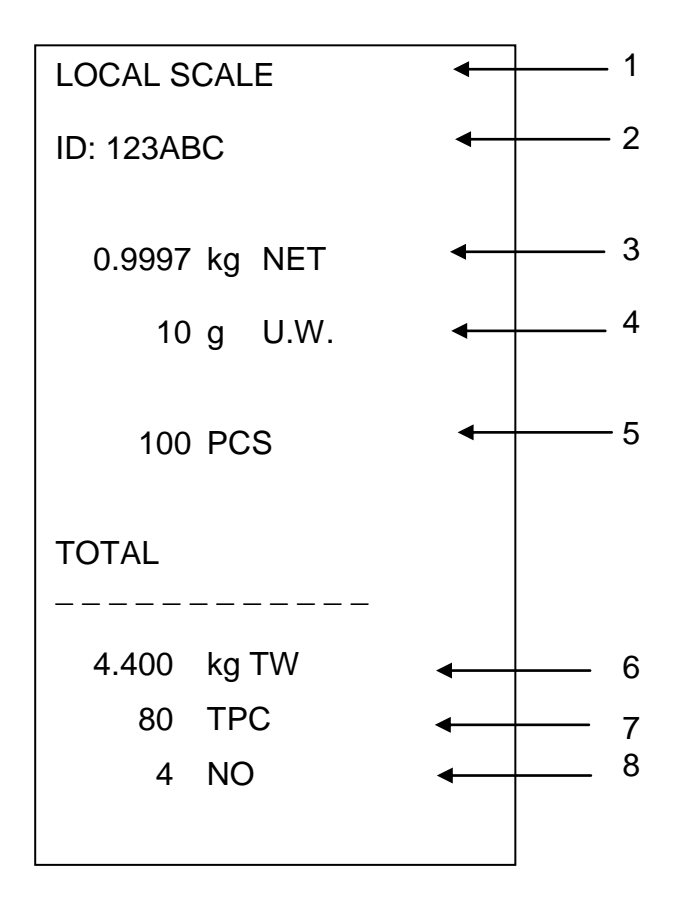

| 1 | LOCAL/REMOTE SCALE | Aktywna waga (patrz rozdz. 9.3)                       |
|---|--------------------|-------------------------------------------------------|
| 2 | ID                 | Numer identyfikacyjny użytkownika (patrz rozdz. 13.2) |
| 3 | NET                | Aktualnie nałożona masa netto                         |
| 4 | U. W.              | Średnia masa sztuki (Unit weight)                     |
| 5 | PCS                | Aktualnie nałożona liczba sztuk (Pieces)              |
| 6 | TW                 | Nałożona masa całkowita (Total weight)                |
| 7 | TPC                | Łączna liczba sztuk (Total pieces)                    |
| 8 | NO                 | Liczba ważeń                                          |
|   |                    |                                                       |

### 10.2 Sumowanie automatyczne

Funkcja ta umożliwia automatyczne dodawanie poszczególnych wartości ważenia

do pamięci sumy, po odciążeniu wagi bez naciskania przycisku (M+), oraz ich wydrukowanie po podłączeniu opcjonalnej drukarki.

# Modele CFS 3K-5, CFS 6K0.1, CFS 15K0.2, CFS 30K0.5:

 Ustawienia menu: "F1 off" ⇒ "ACC" ⇒ "ON" i "F2 Prt" ⇒ "P mode" ⇒ "Print" ⇒ "Au ON", patrz rozdz. 13.2

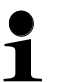

 W przypadku stosowania jako system zliczający sumowanie możliwe jest zarówno na wadze referencyjnej, jak również na wadze ilościowej.
 Przed procesem sumowania należy wybrać aktywną wagę, patrz rozdz. 9.3.

# Modele CFS 50K-3:

- Ustawienia menu: "F1 off" ⇔ "F2 Prt" ⇔ "P mode" ⇒ "Print" ⇒ "Au on",
  - patrz rozdz. 13.2
- W przypadku stosowania jako system zliczający sumowanie możliwe jest zarówno na wadze referencyjnej, jak również na wadze ilościowej.
   Przed procesem sumowania należy wybrać aktywną wagę, patrz rozdz. 9.3.

#### Sumowanie:

- Nałożyć materiał ważony A. Po zakończonej powodzeniem kontroli ustabilizowania rozbrzmiewa sygnał dźwiękowy. Zdjąć materiał ważony, wartość ważenia zostanie dodana do pamięci sumy i wydrukowana.
- Nałożyć materiał ważony B. Po zakończonej powodzeniem kontroli ustabilizowania rozbrzmiewa sygnał dźwiękowy. Zdjąć materiał ważony, wartość ważenia zostanie dodana do pamięci sumy i wydrukowana.
- ➡ W razie potrzeby sumować kolejny materiał ważony w sposób opisany powyżej. Pomiędzy poszczególnymi ważeniami wagę należy odciążyć.
- ⇒ Proces ten można powtarzać 99 razy lub do wyczerpania zakresu ważenia wagi.

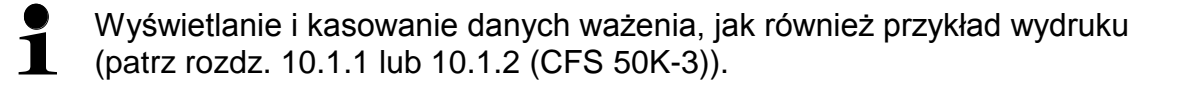

# 11 Zliczanie

W czasie zliczania sztuk można albo doliczać części dokładane do pojemnika, albo odliczać części wyjmowane z pojemnika. Aby umożliwić policzenie większej ilości części, należy wyznaczyć średnią masę jednej części za pomocą małej liczby części (liczba sztuk referencyjnych). Im większa liczba sztuk referencyjnych, tym wyższa dokładność zliczania.

W przypadku małych lub bardzo różnorodnych części wartość referencyjna musi być szczególnie wysoka.

- 1
- Średnią masę sztuki można wyznaczyć tylko ze stabilnych wartości ważenia.
  - Przy wartościach ważenia poniżej zera na wskaźniku liczby sztuk wyświetlana jest ujemna liczba sztuk.
  - Dokładność średniej masy sztuki można w każdej chwili zwiększyć w czasie zliczania sztuk, wprowadzając wyświetlaną liczbę sztuk
     i potwierdzając przyciskiem lub przyciskiem (w modelach CFS 50K-3). Po zakończonej powodzeniem optymalizacji wartości referencyjnej rozbrzmiewa sygnał dźwiękowy. Ponieważ dodatkowe
    - części zwiększają bazę do obliczeń, wartość referencyjna staje się również dokładniejsza.

# 11.1 Wyznaczanie średniej masy sztuki poprzez ważenie

# 11.1.1 Modele CFS 3K-5, CFS 6K0.1, CFS 15K0.2, CFS 30K0.5:

#### Ustawianie wartości referencyjnej

- ⇒ Wyzerować wagę lub w razie potrzeby wytarować pusty pojemnik wagi.
- ⇒ Jako wartość referencyjną nałożyć znaną liczbę (np. 10 sztuk) pojedynczych części.

Poczekać na wyświetlenie wskaźnika stabilizacji, następnie za pomocą przycisków z cyframi wprowadzić liczbę pojedynczych części.

Potwierdzić w ciągu 5 s, naciskając przycisk

Średnia masa sztuki zostanie wyznaczona przez wagę.

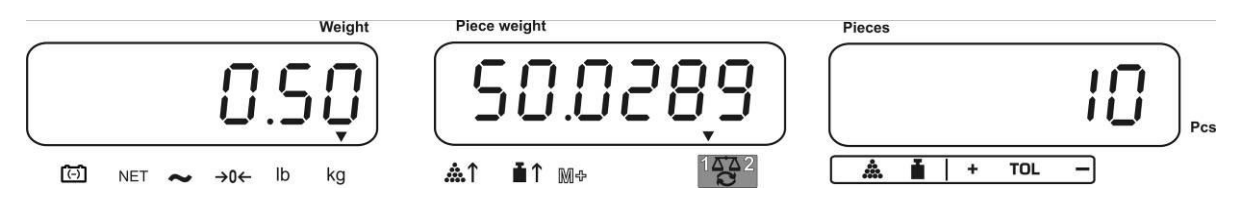

#### Zliczanie sztuk

⇒ W razie potrzeby wytarować, nałożyć materiał ważony i odczytać liczbę sztuk.

Po podłączeniu opcjonalnej drukarki wartość wskazania można wydrukować, naciskając przycisk (ustawienia menu "**P mode**"  $\Rightarrow$  "**Print**"  $\Rightarrow$  "**Au OFF**", rozdz. 13.2).

#### 11.1.2 Modele CFS 50K-3:

#### Ustawianie wartości referencyjnej

- ⇒ Wyzerować wagę lub w razie potrzeby wytarować pusty pojemnik wagi.
- ⇒ Jako wartość referencyjną nałożyć znaną liczbę (np. 10 sztuk) pojedynczych części.

Poczekać na wyświetlenie wskaźnika stabilizacji, następnie za pomocą przycisków z cyframi wprowadzić liczbę pojedynczych części.

Potwierdzić w ciągu 5 s, naciskając przycisk 🖾

Średnia masa sztuki zostanie wyznaczona przez wagę.

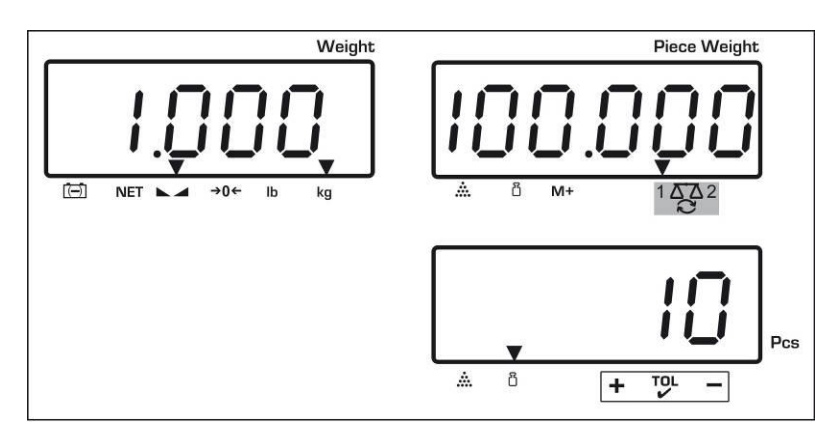

#### Zliczanie sztuk

⇒ W razie potrzeby wytarować, nałożyć materiał ważony i odczytać liczbę sztuk.

Po podłączeniu opcjonalnej drukarki wartość wskazania można wydrukować, naciskając przycisk (ustawienia menu "**P mode**"  $\Rightarrow$  "**Print**"  $\Rightarrow$  "**Au OFF**", rozdz. 13.2).

#### Kasowanie wartości referencyjnej

⇒ Nacisnąć przycisk

### 11.2 Numeryczne wprowadzanie średniej masy sztuki

#### Ustawianie wartości referencyjnej

⇒ Za pomocą przycisków numerycznych wprowadzić znaną średnią masę sztuki i potwierdzić w ciągu 5 s, naciskając przycisk III lub przycisk (modele CFS 50K-3).

Jeżeli na wskaźniku masy aktywna jest jednostka wagowa [kg], średnia masa sztuki zostanie wyświetlona w [g]. Jeżeli aktywna jest jednostka wagowa [lb], średnia masa sztuki zostanie wyświetlona również w [lb].

#### Zliczanie sztuk

⇒ W razie potrzeby wytarować, nałożyć materiał ważony i odczytać liczbę sztuk.

Po podłączeniu opcjonalnej drukarki wartość wskazania można wydrukować, naciskając przycisk (ustawienia menu "**P mode**"  $\Rightarrow$  "**Print**"  $\Rightarrow$  "**Au OFF**", rozdz. 13.2).

#### Kasowanie masy sztuki

⇒ Nacisnąć przycisk

#### 11.3 Automatyczna optymalizacja wartości referencyjnej

Jeżeli w trakcie wyznaczania wartości referencyjnej nałożona masa lub nałożona liczba sztuk jest zbyt mała, na wskaźniku średniej masy sztuki nad wskaźnikiem [ 1 lub [ 1 wyświetlany jest symbol trójkata.

Aby automatycznie zoptymalizować obliczoną średnią masę sztuki, należy nałożyć kolejne części, których liczba/masa jest mniejsza niż przy pierwszym wyznaczeniu wartości referencyjnej. Po zakończonej sukcesem optymalizacji wartości referencyjnej rozbrzmiewa sygnał dźwiękowy. Przy każdej optymalizacji wartości referencyjnej średnia masa sztuki obliczana jest ponownie. Ponieważ dodatkowe części zwiększają bazę do obliczeń, wartość referencyjna staje się również dokładniejsza.

```
Naciśnięcie przycisku ilub przycisku (modele CFS 50K-3) umożliwia uniknięcie ponownego obliczania, a przez to zablokowanie masy referencyjnej.
```

Automatyczna optymalizacja wartości referencyjnej zostanie dezaktywowana, jeżeli liczba dodanych części przekroczy zapamiętaną liczbę sztuk referencyjnych.

#### 11.4 Zliczanie za pomocą systemu zliczającego

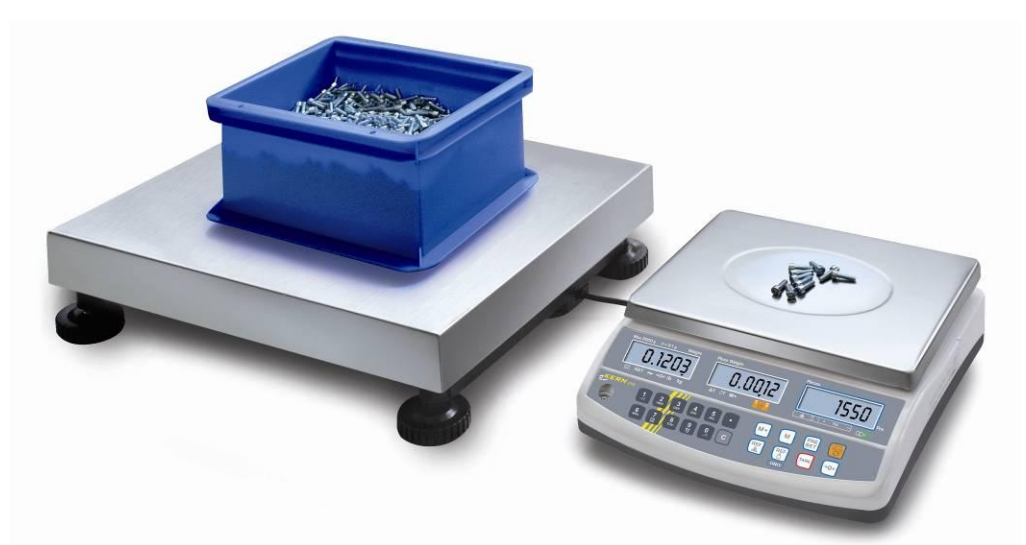

(Rys. Przykład)

# Waga ilościowa, np. KERN KFP

- Umożliwia wykonanie zliczania dużych ilości sztuk.
- Części duże (maks. > 3 kg) zliczane są na pomoście wagi.
- Jeżeli do wyznaczenia średniej masy sztuki nie jest wymagana tak duża rozdzielczość, jaką dysponuje waga KERN CFS, wyznaczenie wartości referencyjnej można wykonać również na wadze ilościowej.

#### Zliczanie za pomocą wagi ilościowej:

- 1. Na wadze referencyjnej **KERN CFS** ustawić średnią masę sztuki, patrz rozdz. 11.1 lub rozdz. 11.2.
- 2. Przełączyć wagę, naciskając przycisk 🖼 (patrz rozdz. 9.3).
- 3. Na płytce wagi ilościowej KERN KFP ustawić pusty pojemnik i wytarować wagę.
- 4. Napełnić pojemnik na wadze ilościowej zliczaną ilością. Liczba sztuk zostanie wyświetlona na wyświetlaczu.

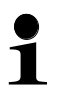

W celu uniknięcia błędów w trakcie wyznaczania liczby sztuk obie wagi należy wyjustować przy tej samej wartości przyspieszenia ziemskiego (patrz rozdz. 7). Nieprzestrzeganie tego zalecenia powoduje błędy zliczania!

# Waga referencyjna KERN CFS

- Dzięki swojej wysokiej rozdzielczości umożliwia precyzyjne wyznaczenie średniej masy sztuki.
- Części mniejsze (maks. < 3 kg) zliczane są na wadze precyzyjnej KERN CFS.

# 12 Ważenie do masy docelowej/docelowej liczby sztuk i kontrola tolerancji

Waga umożliwia ważenie materiałów do określonej masy docelowej (masa netto) lub docelowej liczby sztuk w zakresie ustalonych tolerancji. Funkcja ta umożliwia również sprawdzenie, czy materiał ważony znajduje się w zadanym zakresie tolerancji. Kontrola tolerancji możliwa jest w trybie ważenia lub w trybie zliczania. Osiągnięcie wartości docelowej oznajmiane jest przez sygnał akustyczny (o ile został aktywowany w menu) i sygnał optyczny (znak tolerancji ▼).

# 12.1 Kontrola tolerancji w trybie ważenia

|   | Obsługa                                                                                              | Wskazanie                |
|---|----------------------------------------------------------------------------------------------------|--------------------------|
| ₽ | Nacisnąć przycisk et , zostanie wyświetlony aktywny tryb ważenia z tolerancją.                       |                          |
| ₽ | W razie konieczności za pomocą przycisku 🖭 lub                                                       | " PSE " nEE "            |
|   | przycisku (modele CFS 50K-3) wybrać opcję<br>"Tryb ważenia z kontrolą tolerancji" [ הַבָּבַ ].       |                          |
| ⇔ | Nacisnąć przycisk <b>TARE</b> , zostanie wyświetlona<br>aktualnie ustawiona górna wartość graniczna. | "H, REE" "00000"         |
| ⇔ | Za pomocą przycisków z cyframi wprowadzić                                                            | Û                        |
|   | przycisk                                                                                             | "Н. лее" "0.3234"        |
| Ŷ | Nacisnąć przycisk <b>TARE</b> , zostanie wyświetlona<br>aktualnie ustawiona dolna wartość graniczna. | ίο πεε" " <u>0</u> 0000" |
| ⇔ | Za pomocą przycisków z cyframi wprowadzić                                                            | Û                        |
|   | przycisk                                                                                             | "Lo ñE£" "0.2234"        |

# Modele CFS 3K-5, CFS 6K0.1, CFS 15K0.2, CFS 30K0.5:

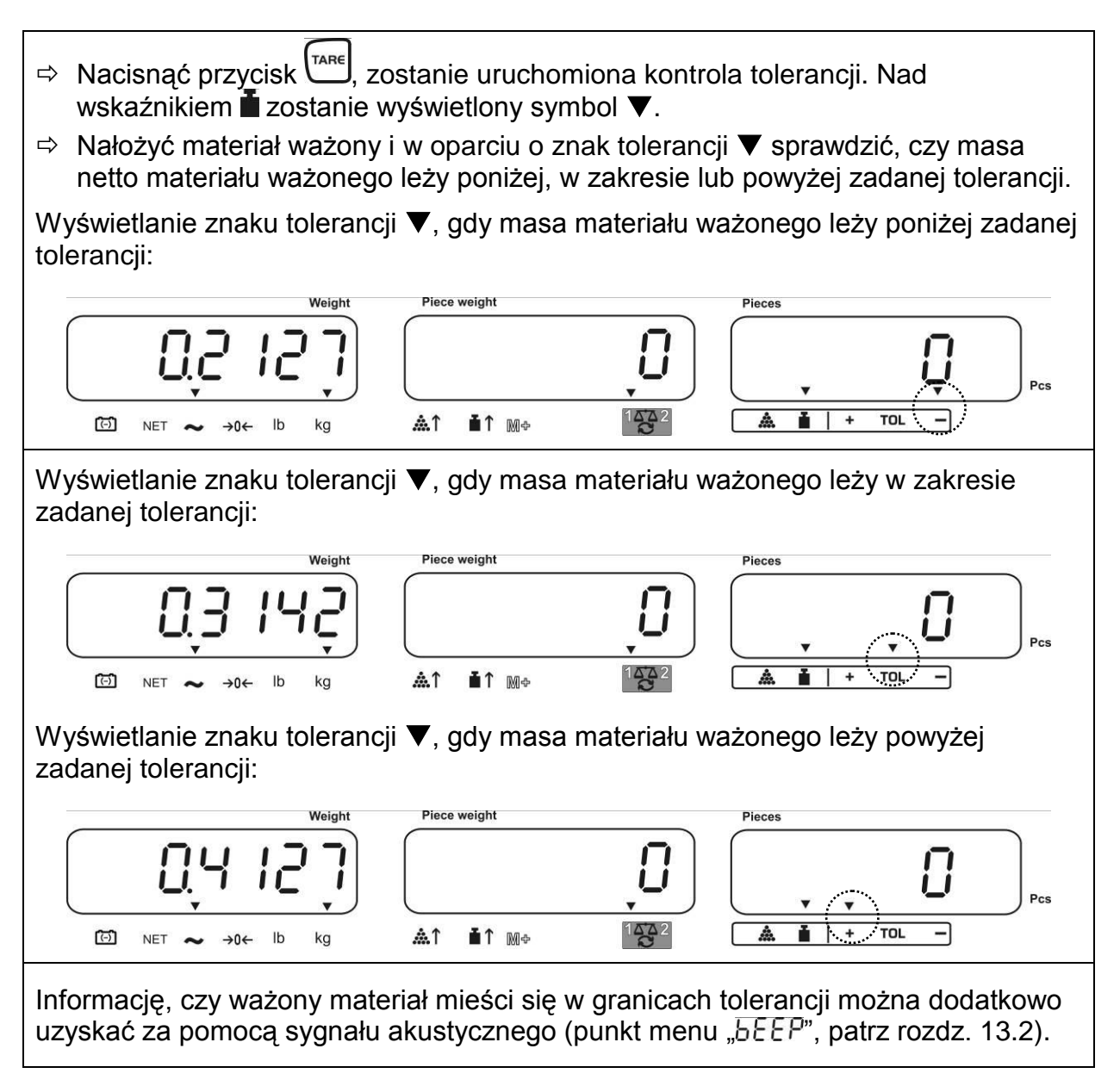

# Modele CFS 50K-3:

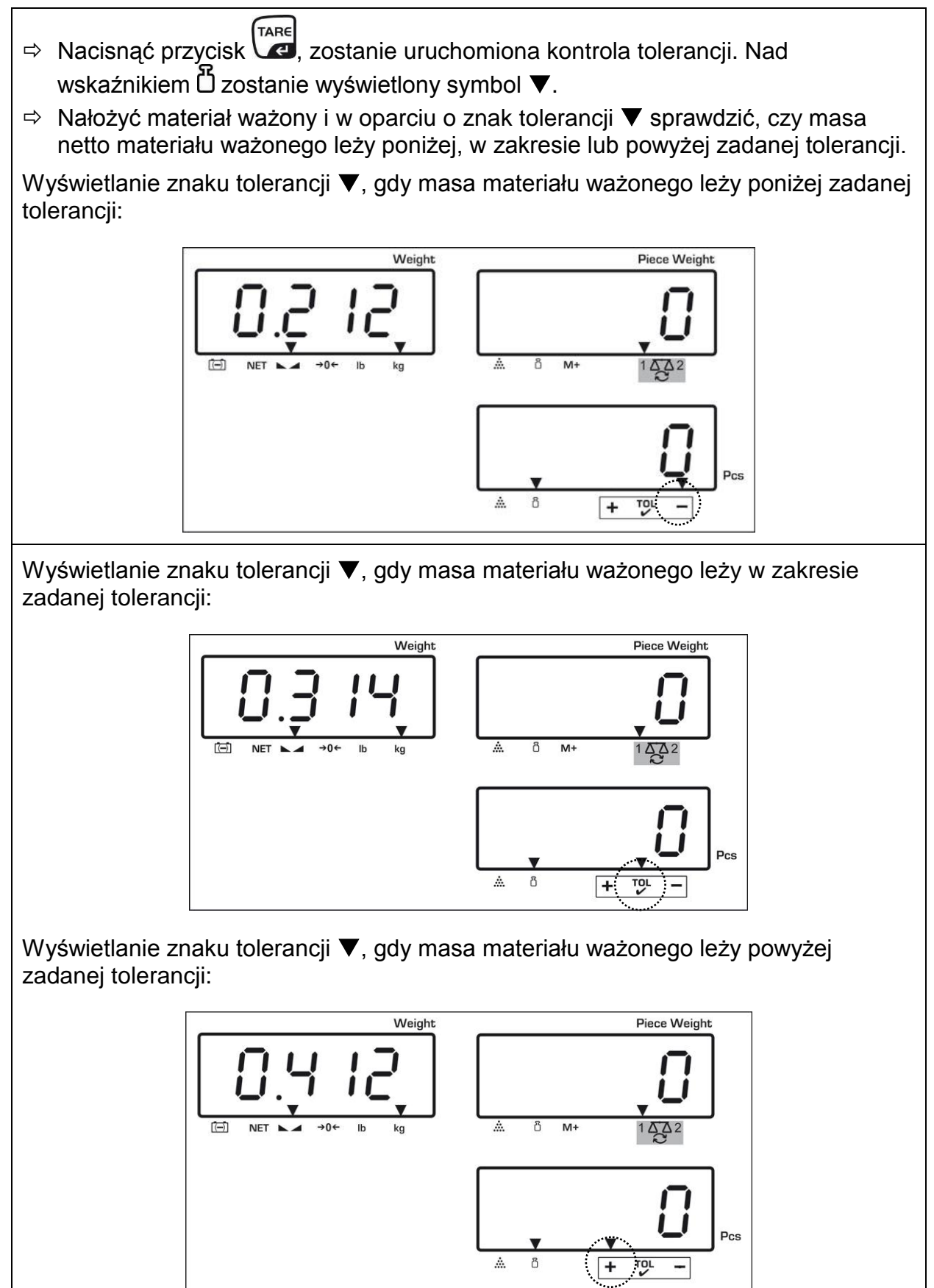

Informację, czy ważony materiał mieści się w granicach tolerancji można dodatkowo uzyskać za pomocą sygnału akustycznego (punkt menu "b E E P", patrz rozdz. 13.2).

- W celu kontroli tolerancji można również ustawić tylko jedną wartość graniczną.
  - Po skasowaniu obu wartości granicznych kontrola tolerancji jest dezaktywowana.

# 12.2 Kontrola tolerancji w trybie zliczania

|   | Obsługa                                                                                                    | Wskazanie         |
|---|----------------------------------------------------------------------------------------------------|-------------------|
| ₽ | Nacisnąć przycisk et , zostanie wyświetlony aktywny tryb ważenia z tolerancją.                                               |                   |
| ₽ | W razie konieczności za pomocą przycisku 🖭 lub<br>przycisku (modele CFS 50K-3) wybrać opcje                                  | " PSŁ ""[nŁ"      |
|   | "Tryb zliczania z kontrolą tolerancji" ["[ n ].                                                                              |                   |
| ₽ | Nacisnąć przycisk (TARE), zostanie wyświetlona aktualnie ustawiona górna wartość graniczna.                                  | "H, [īt" 0"       |
| ⇔ | Za pomocą przycisków z cyframi wprowadzić<br>żądaną wartość np. 50 sztuk lub skasować,<br>naciskając przycisk .              | Ф<br>"Н, Сль" 50" |
| ₽ | Nacisnąć przycisk (Tare, zostanie wyświetlona aktualnie ustawiona dolna wartość graniczna.                                   | "Lo [īt" []       |
| ⇔ | Za pomocą przycisków z cyframi wprowadzić<br>żądaną wartość np. 40 sztuk lub skasować,<br>naciskając przycisk <sup>©</sup> . | ₽<br>"Lo [īt" 40  |

# Modele CFS 3K-5, CFS 6K0.1, CFS 15K0.2, CFS 30K0.5:

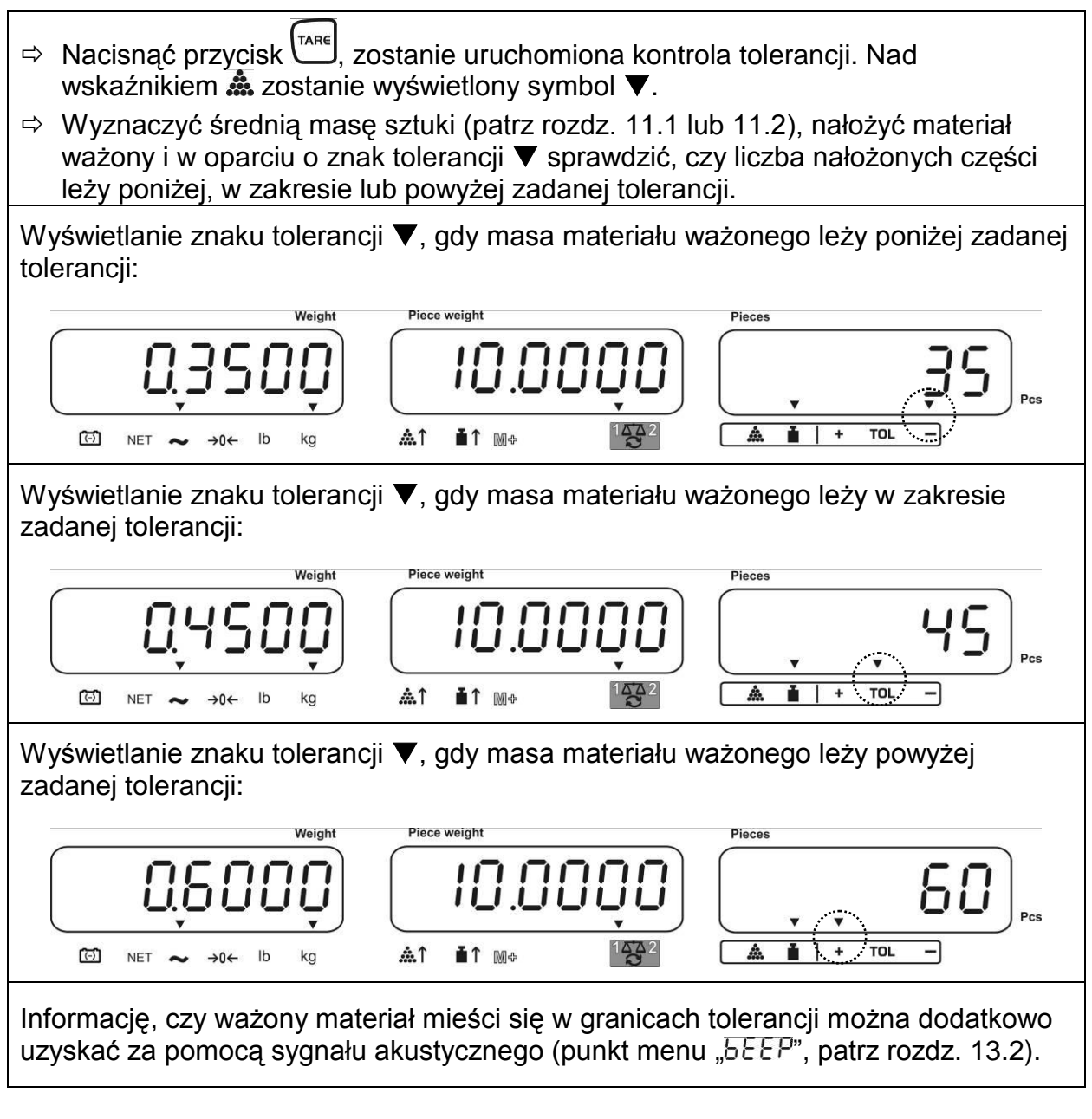

- W celu kontroli tolerancji można również ustawić tylko jedną wartość graniczną.
- Po skasowaniu obu wartości granicznych kontrola tolerancji jest dezaktywowana.

#### Modele CFS 50K-3:

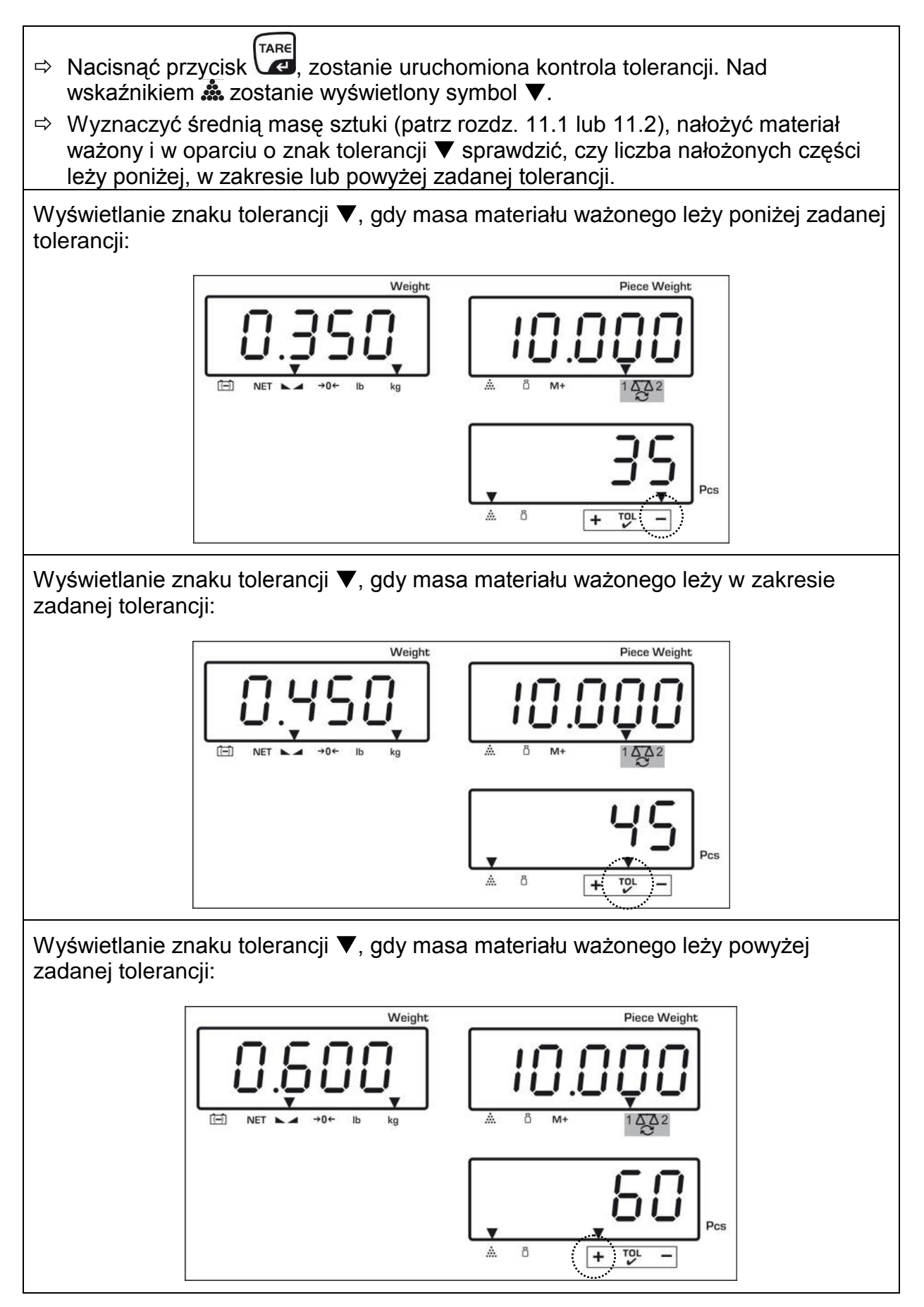

Informację, czy ważony materiał mieści się w granicach tolerancji można dodatkowo uzyskać za pomocą sygnału akustycznego (punkt menu "b E E P", patrz rozdz. 13.2).

- W celu kontroli tolerancji można również ustawić tylko jedną wartość graniczną.
  - Po skasowaniu obu wartości granicznych kontrola tolerancji jest dezaktywowana.

# 12.2.1 Kasowanie wartości granicznych:

Po wprowadzeniu górnej i dolnej wartości granicznej nacisnąć przycisk ciercienski przycisk receienski przycisk ciercienski przycisk ciercienski przyciercienski przycierciercienski przyciercienski przycierciercienski przyci

# 12.3 Pamięć danych

Waga wyposażona jest w 100 komórek pamięci **z dostępem pośrednim** i 5 komórek pamięci **z dostępem bezpośrednim** (tylko modele CFS 50K-3) przeznaczonych na często używane wartości tary, średnie masy sztuki oraz dodatkowe teksty. Dane te można wywołać dla określonego artykułu, wywołując odpowiedni numer komórki.

# 12.3.1 Zapisywanie w komórkach pamięci z dostępem pośrednim

# Modele CFS 3K-5, CFS 6K0.1, CFS 15K0.2, CFS 30K0.5:

Przyciski

| Ob | osługa                                                                                                    | Okno wskazań                                                                                                    |                                                                       |                              |  |  |  |  |  |
|----|----------------------------------------------------------------------------------------------------|----------------------------------------------------------------------------------------------------|-----------------------------------------------------------------------|------------------------------|--|--|--|--|--|
| 飰  | W razie potrzeby wyzerować wagę,                                                                                                    | "0.0000"                                                                                                    | " <u> </u>                                                            | " 0"                         |  |  |  |  |  |
|    | naciskając przycisk 🦳.                                                                                                    |                                                                                                    |                                                                       |                              |  |  |  |  |  |
| ⊳  | <ul> <li>W razie potrzeby wytarować.</li> </ul>                                                                                                    |                                                                                                    |                                                                       |                              |  |  |  |  |  |
|    | V przypadku stosowania jako system zliczający wagę ilościową i wagę do                                                                                                    |                                                                                                    |                                                                       |                              |  |  |  |  |  |
|    | wyznaczania liczby sztuk należy wytarować.<br>odpowiednio wagę ilościową lub wagę refere<br>wskazuje aktywną wagę.                                                                      | liczby sztuk należy wytarować. Za pomocą przycisku ເອີ wybrać<br>wagę ilościową lub wagę referencyjną. Wyświetlany symbol [▼]<br>ywną wagę. |                                                                       |                              |  |  |  |  |  |
|    | Albo nałożyć pojemnik wagi i wytarować, nad<br>rozdz. 9.4.1), albo wprowadzić wartość tary r<br>Wartości tary można zapamiętać tylko wtedy<br>w dopuszczalnym zakresie tarowania (ustaw | ciskając przyc<br>numerycznie<br>, gdy znajduj<br>ienie fabryczi                                                                            | cisk <sup>™™</sup> (patr<br>(patrz rozdz.<br>ą się one<br>ne > 2% Mak | z<br>9.4.2).<br><u>s</u> .). |  |  |  |  |  |
|    | Przy wartościach < 2% Maks. wyzerować wa                                                                                                    | gę, naciskaja                                                                                                    | ąc przycisk 🗳                                                         | )←                           |  |  |  |  |  |

| ⇔              | W przypadku stosowania jako system zliczający wybrać wagę referencyjną, naciskając przycisk 🖾.                                                                                 |          |          |          |  |  |  |
|----------------|----------------------------------------------------------------------------------------------------|----------|----------|----------|--|--|--|
| ⇔              | Wyznaczyć średnią masę sztuki albo poprzez ważenie (patrz rozdz. 11.1), albo wprowadzić ją numerycznie (patrz rozdz. 11.2).                                                    |          |          |          |  |  |  |
| ₽              | Wprowadzić numer komórki pamięci, np.<br>PLU 27,<br>nacisnąć przycisk M.                                                                                                    | "PLU"    |          |          |  |  |  |
| Ŷ              | Za pomocą przycisków z cyframi "2" i "7"<br>wprowadzić numer komórki pamięci "27".                                                                                             | "PLU "   | " 27"    |          |  |  |  |
| Ŷ              | Nacisnąć przycisk (Set), zostanie wyświetlony<br>aktualnie przypisany tekst dodatkowy.<br>Pierwsza pozycja miga.                                                               | "คมมา"   | "XXXXXX" | "X X X"  |  |  |  |
| ⇒              | W razie potrzeby skasować dodatkowy tekst, naciskając przycisk                                                                                                    | "คเมอา"  |          |          |  |  |  |
| Ŷ              | Wprowadzić tekst dodatkowy w następujący<br>sposób (maks. 12 znaków, np.<br>"KERN 1234 AB").                                                                                   | "PLU 27" | "FErn I  | "234 86" |  |  |  |
| W              | celu wprowadzenia liczb nacisnąć przycisk nume                                                                                                    | ryczny.  |          |          |  |  |  |
| W<br>mo<br>prz | W celu wprowadzenia liter nacisnąć i przytrzymać wciśnięty przycisk numeryczny do momentu wyświetlenia żądanej litery. Litery ulegają zmianie zgodnie z obłożeniem przycisków. |          |          |          |  |  |  |

| 1                                                                                                    | - / \                                                                                                    |  |  |  |  |  |  |  |
|----------------------------------------------------------------------------------------------------|----------------------------------------------------------------------------------------------------|--|--|--|--|--|--|--|
| 2                                                                                                    | ABC                                                                                                    |  |  |  |  |  |  |  |
| 3                                                                                                    | DEF                                                                                                    |  |  |  |  |  |  |  |
| 4                                                                                                    | GHI                                                                                                    |  |  |  |  |  |  |  |
| 5                                                                                                    | JKL                                                                                                    |  |  |  |  |  |  |  |
| 6                                                                                                    | MNO                                                                                                    |  |  |  |  |  |  |  |
| 7                                                                                                    | PQRS                                                                                                    |  |  |  |  |  |  |  |
| 8                                                                                                    | TUV                                                                                                    |  |  |  |  |  |  |  |
| 9                                                                                                    | WXYZ                                                                                                    |  |  |  |  |  |  |  |
| 0                                                                                                    | _ [ ] _ = spacja                                                                                                    |  |  |  |  |  |  |  |
|                                                                                                    |                                                                                                    |  |  |  |  |  |  |  |
| Przeglą                                                                                                    | d wprowadzania/wydruku danych:                                                                                                    |  |  |  |  |  |  |  |
| A       B       C       D       E       F       G       H       I       J         R       b       C       d       E       F       G       H       I       J                                             | K       L       M       N       O       P       Q       R       S       T       U       V       W       X       Y       Z       -       /       \(\)       (       )         -       L       n       o       P       o       r       5       L       U       u       u |  |  |  |  |  |  |  |
| Wybór cyfry po lewej stronie za p                                                                                                    | Wybór cyfry po lewej stronie za pomocą przycisku 💽, każdorazowo miga aktywna pozycja.                                                                                                    |  |  |  |  |  |  |  |
| Wybór cyfry po prawej stronie za pomocą przycisku (M+), każdorazowo miga aktywna pozycja.                                                                                                    |                                                                                                    |  |  |  |  |  |  |  |
| Potwierdzić wprowadzone dane, naciskając przycisk TARE. Dane zostaną zapisane w komórce pamięci o podanym numerze PLU. Wywołanie odpowiedniego numeru PLU umożliwia wywołanie danych w dowolnej chwili. |                                                                                                    |  |  |  |  |  |  |  |

# Modele CFS 50K-3:

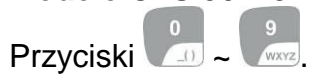

| Ok | osługa                                                                                                    | Okno v                                    | vskazań                       |  |  |  |  |  |
|----|----------------------------------------------------------------------------------------------------|-------------------------------------------|-------------------------------|--|--|--|--|--|
| ₽  | W razie potrzeby wyzerować wagę,                                                                                                    | "0.0000"                                  | " []"                         |  |  |  |  |  |
|    | naciskając przycisk                                                                                                    |                                           | " []"                         |  |  |  |  |  |
|    |                                                                                                    |                                           |                               |  |  |  |  |  |
| ⇒  | W razie potrzeby wytarować.                                                                                                    |                                           |                               |  |  |  |  |  |
|    | W przypadku stosowania jako system zlicza                                                                                                    | ający wagę ilościowa                      | ą i wagę do                   |  |  |  |  |  |
|    | wyznaczania liczby sztuk należy wytarować<br>odpowiednio wagę ilościową lub wagę refer<br>wskazuje aktywną wagę.                                                                                                    | . Za pomocą przycis<br>encyjną. Wyświetla | sku 🔯 wybrać<br>ny symbol [▼] |  |  |  |  |  |
|    | Albo nałożyć pojemnik wagi i wytarować, naciskając przycisk (patrz<br>rozdz. 9.4.1), albo wprowadzić wartość tary numerycznie (patrz rozdz. 9.4.2).<br>Wartości tary można zapamiętać tylko wtedy, gdy znajdują się one<br>w dopuszczalnym zakresie tarowania (ustawienie fabryczne > 2% Maks.). |                                           |                               |  |  |  |  |  |
|    | Przy wartościach < 2% Maks. wyzerować w                                                                                                    | agę, naciskając prz                       | ycisk <sup>toc</sup> .        |  |  |  |  |  |
| W  | przypadku stosowania jako system zliczając                                                                                                    | y wybrać wagę refe                        | rencyjną,                     |  |  |  |  |  |
| na | ciskając przycisk 😇.                                                                                                    |                                           |                               |  |  |  |  |  |
| ⇔  | Wyznaczyć średnią masę sztuki albo poprze<br>wprowadzić ją numerycznie (patrz rozdz. 11                                                                                                    | ez ważenie (patrz ro<br>.2).              | ozdz. 11.1), albo             |  |  |  |  |  |
| 分  | Nacisnąć przycisk mprzez ok. 3 s.                                                                                                    | "PLU"                                     | " " "                         |  |  |  |  |  |
| Ŷ  | Za pomocą przycisków z cyframi "2" i "7"<br>wprowadzić numer komórki pamięci "27".                                                                                                    | "PLU"                                     | " 27"                         |  |  |  |  |  |
| ⇔  | Nacisnąć przycisk (SET, zostanie wyświetlony                                                                                                    | "PLU 27"                                  | "XXXXX"                       |  |  |  |  |  |
|    | aktualnie przypisany tekst dodatkowy.<br>Pierwsza pozycja miga.                                                                                                    |                                           | "XXX"                         |  |  |  |  |  |
| ⇒  | W razie potrzeby skasować dodatkowy                                                                                                    | "PLU 27"                                  |                               |  |  |  |  |  |
|    | tekst, naciskając przycisk 🕒.                                                                                                    |                                           |                               |  |  |  |  |  |
| ⇔  | Wprowadzić tekst dodatkowy<br>w nastepujacy sposób (maks, 12 znaków                                                                                                    | "คยบลา"                                   | "FErn I"                      |  |  |  |  |  |
|    | np. "KERN 1234 AB").                                                                                                    |                                           | "234 Rb"                      |  |  |  |  |  |

W celu wprowadzenia liczb nacisnąć przycisk numeryczny.

W celu wprowadzenia liter nacisnąć i przytrzymać wciśnięty przycisk numeryczny do momentu wyświetlenia żądanej litery. Litery ulegają zmianie zgodnie z obłożeniem przycisków.

| 1 | - / \                |
|---|----------------------|
| 2 | ABC                  |
| 3 | DEF                  |
| 4 | GHI                  |
| 5 | JKL                  |
| 6 | ΜΝΟ                  |
| 7 | PQRS                 |
| 8 | TUV                  |
| 9 | WXYZ                 |
| 0 | _ [ ]     _ = spacja |

Przegląd wprowadzania/wydruku danych:

| A | В | С | D | Е | F | G | Н | T | J | Κ | L | М | Ν | 0 | Ρ | Q | R | S | Т | U | ۷ | W | Х | Y | Ζ | - | 1 | ١  | ( | ) |
|---|---|---|---|---|---|---|---|---|---|---|---|---|---|---|---|---|---|---|---|---|---|---|---|---|---|---|---|----|---|---|
| R | Ь | Ε | Ь | Ε | F | Б | Н | 1 | Л | F | L | ī | п | 0 | Ρ | ō | r | 5 | F | Ц | ы | ū | Ξ | Ч | 2 |   | 1 | ', | Ľ | J |

Dane zostaną zapisane w komórce pamięci o podanym numerze PLU. Wywołanie odpowiedniego numeru PLU (patrz rozdz. 12.3.2) umożliwia wywołanie danych w dowolnej chwili.

Zostanie wyświetlona zapamiętana masa sztuki.

# 12.3.2 Wywoływanie zapamiętanych wartości

# Modele CFS 3K-5, CFS 6K0.1, CFS 15K0.2, CFS 30K0.5:

| O | osługa                                                                                                    | Okno wskazań               |                            |                         |  |  |  |  |  |
|---|----------------------------------------------------------------------------------------------------|----------------------------|----------------------------|-------------------------|--|--|--|--|--|
| Ŷ | W przypadku stosowania jako system<br>zliczający za pomocą przycisku wybrać<br>wyświetlaną wartość tary. Wyświetlany<br>symbol <b>[▼]</b> wskazuje aktywną wagę.                               |                            |                            |                         |  |  |  |  |  |
| ⇔ | Nacisnąć przycisk                                                                                                    | "PLU "                     |                            |                         |  |  |  |  |  |
| ⇔ | Za pomocą przycisków z cyframi "2" i "7"<br>wprowadzić numer komórki pamięci "27".                                                                                                    | "PLU"                      | " 27"                      |                         |  |  |  |  |  |
| ₽ | Ponownie nacisnąć przycisk M, na 1 s<br>zostanie wyświetlona komórka pamięci<br>i przyporządkowany tekst dodatkowy. Aby<br>dłużej wyświetlać dane, należy przytrzymać<br>wciśnięty przycisk M. | "PLU 27"<br>₽<br>"-0. 100" | "+Ern I"<br>&<br>""<br>10" | "234 86"<br>₽<br>"- 10" |  |  |  |  |  |
|   | W trybie zliczania wskazanie ulega<br>zmianie, wyświetlana jest<br>przyporządkowana wartość tary np. 100 g<br>i średnia masa sztuki np. 10 g/szt.                                              |                            |                            |                         |  |  |  |  |  |
| ⇔ | Nałożyć materiał ważony i odczytać liczbę<br>sztuk.                                                                                                    |                            |                            |                         |  |  |  |  |  |

### Modele CFS 50K-3:

| Ot | osługa                                                                                                    | Okno wskazań |                      |  |  |  |  |
|----|----------------------------------------------------------------------------------------------------|--------------|----------------------|--|--|--|--|
| Ŷ  | W przypadku stosowania jako system zliczający za pomocą przycisku wybrać                                            |              |                      |  |  |  |  |
|    | wyświetlaną wartość tary. Wyświetlany<br>symbol <b>[▼]</b> wskazuje aktywną wagę.                                   |              |                      |  |  |  |  |
| Ŷ  | Nacisnąć przycisk M.                                                                                                | "PLU"        | "····"               |  |  |  |  |
| 飰  | Za pomocą przycisków z cyframi "2" i "7"<br>wprowadzić numer komórki pamięci "27".                                  | "PLU"        | ""                   |  |  |  |  |
| ₽  | Ponownie nacisnąć przycisk M, na 2 s<br>zostanie wyświetlona komórka pamięci<br>i przyporządkowany tekst dodatkowy. | "РЕП 5-1"    | "FErn I"<br>"234 86" |  |  |  |  |
| ⇔  | W trybie zliczania wskazanie ulega<br>zmianie, wyświetlana jest                                                     | Û            | Û                    |  |  |  |  |
|    | przyporządkowana wartość tary np. 100 g<br>i średnia masa sztuki np. 10 g/szt.                                      | "-0.100"     | "10"                 |  |  |  |  |
| ₽  | Nałożyć materiał ważony i odczytać liczbę<br>sztuk.                                                                 |              | " - 10"              |  |  |  |  |
|    |                                                                                                    |              |                      |  |  |  |  |

#### 12.3.3 Drukowanie

Po podłączeniu opcjonalnej drukarki dane można wydrukować, naciskając przycisk .

Przykład wydruku:

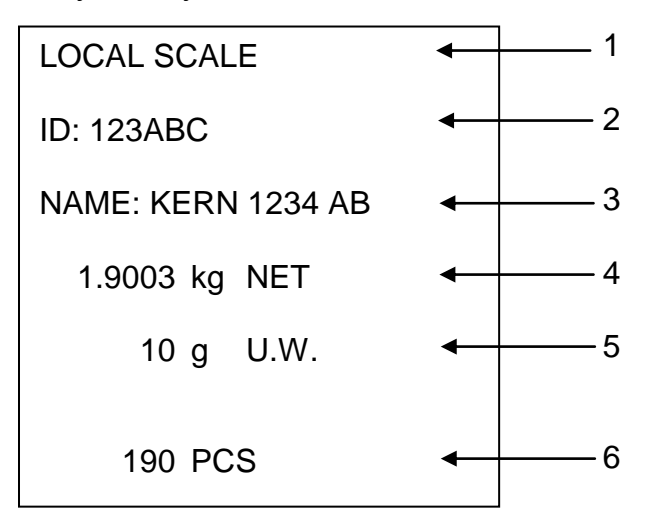

| 1 | LOCAL/REMOTE SCALE | Aktywna waga (patrz rozdz. 9.3)                       |
|---|--------------------|-------------------------------------------------------|
| 2 | ID                 | Numer identyfikacyjny użytkownika (patrz rozdz. 13.2) |
| 3 | NAZWA              | Dodatkowy tekst                                       |
| 4 | NET                | Nałożona masa netto                                   |
| 5 | U. W.              | Średnia masa sztuki (Unit weight)                     |
| 6 | PCS                | Nałożona liczba sztuk (Pieces)                        |

# 12.4 Zapisywanie w komórkach pamięci z dostępem bezpośrednim (tylko modle CFS 50K-3)

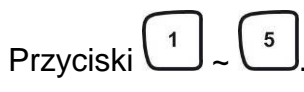

### 12.4.1 Zapisywanie

| Obsługa                                                                                                    | Okno w      | vskazań                                               |
|----------------------------------------------------------------------------------------------------|-------------|-------------------------------------------------------|
| <ul> <li>W przypadku stosowania jako system</li> <li>zliczający za pomocą przycisku wybrać</li> <li>wyświetlaną wartość tary. Wyświetlany</li> <li>symbol [▼] wskazuje aktywną wagę.</li> </ul>                                                                                                    |             |                                                       |
| ⇒ Za pomocą przycisków z cyframi wprowadzić średnią masę sztuki i potwierdzić, naciskając przycisk unit.                                                                                                    | "0.000"     | " <b>I.O.O.O</b> "<br>(przykład)<br>" <b>O</b> "      |
| <ul> <li>Nacisnąć i przez ok. 3 s przytrzymać wciśnięty żądany przycisk dostępu bezpośredniego 1 ~ 5 (np. przycisk 1), zostanie wyświetlone wskazanie "1" i "_" lub zostanie wyświetlona ostatnio wprowadzona nazwa produktu. Pierwsza pozycja miga.</li> </ul>                                                                                                    | " <b>''</b> |                                                       |
| <ul> <li>W razie potrzeby skasować nazwę produktu,<br/>naciskając przycisk</li> <li>i za pomocą</li> <li>przycisków</li> <li>-</li> <li>wprowadzić nową<br/>nazwę produktu (w celu wyświetlania liter<br/>przytrzymać przycisk wciśnięty).</li> <li>Wybór cyfry po prawej stronie za pomocą</li> <li>przycisku</li> <li>każdorazowo aktywna pozycja<br/>miga.</li> <li>Wybór cyfry po lewej stronie za pomocą</li> <li>przycisku</li> <li>, aktywna pozycja miga.</li> </ul> | ""          | " <b>866 JEF</b> "<br>(przykład)<br>" <b>GFILNO</b> " |
| Nacisnąć przycisk<br>i masa sztuki zostaną zapisane pod wybranym<br>przyciskiem dostępu bezpośredniego. Na<br>wskaźniku zostanie wyświetlona wprowadzona<br>masa sztuki.                                                                                                    | "0.000"     | " 1.000"<br>(przykład)<br>" 0"                        |

## 12.4.2 Wywoływanie

Nałożyć towar, nacisnąć przyciski dostępu bezpośredniego  $\begin{pmatrix} 1 \\ - & 5 \end{pmatrix}$ , na wskaźniku przez ok. 2 s zostanie wyświetlona nazwa produktu i masa sztuki. Po naciśnięciu przycisku dane zostaną wydrukowane.

Przykład wydruku:

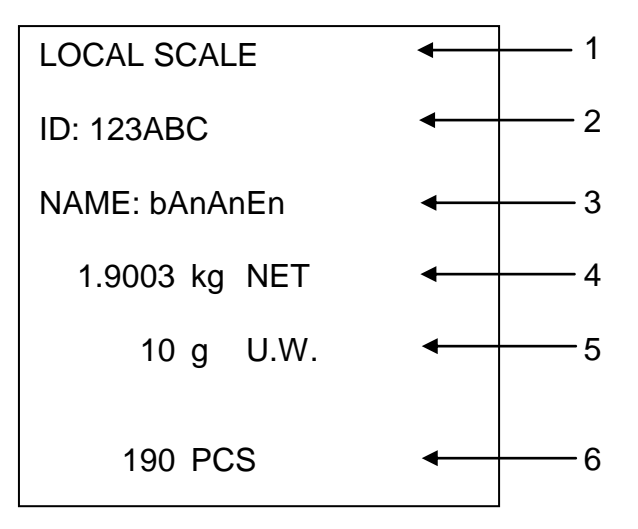

| Aktywna waga (patrz rozdz. 9.3) |
|---------------------------------|
|                                 |

- 2 ID Numer identyfikacyjny użytkownika (patrz rozdz. 13.2)
- 3 NAZWA Dodatkowy tekst
- 4 NET Nałożona masa netto
- 5 U. W. Średnia masa sztuki (Unit weight)
- 6 PCS Nałożona liczba sztuk (Pieces)

# 13 Menu

Menu podzielone jest na następujące bloki:

- 1. FIDFF Ustawienia wagi i programów użytkowych
- 2. F2 PrE Ustawienia interfejsu szeregowego
- 3. Ustawienie numeru identyfikacyjnego użytkownika
- 4. 5[ , ] Ustawienie numeru identyfikacyjnego wagi
- 5. *EEER* Konfiguracja wagi lub pomostu wagi

## 13.1 Nawigacja w menu

| Wywołanie menu                                   | Włączyć wagę i w trakcie samodiagnozy nacisnąć<br>przycisk PRE-SET. Zostanie wyświetlony pierwszy blok<br>menu F I oFF.                                                                                                    |
|--------------------------------------------------|----------------------------------------------------------------------------------------------------|
| Wybór bloku menu                                 | <ul> <li>⇒ Za pomocą przycisków III lub (w modelach<br/>CFS 50K-3) dodatkowo istnieje możliwość wyboru<br/>poszczególnych bloków menu.</li> <li>FIOFF⇔F2PrE⇔Urd⇔5Erd⇔EECH⇔FIOFF</li> </ul>                                              |
| Wybór punktu menu                                | Potwierdzić wybrany blok menu, naciskając przycisk TARE.<br>Zostanie wyświetlony pierwszy punkt menu,<br>np F I oFF ⇔ bEEP.                                                                                                    |
|                                                  | Za pomocą przycisków III lub (w modelach<br>CFS 50K-3) dodatkowo istnieje możliwość wyboru<br>poszczególnych punktów menu.                                                                                                    |
| Wybór ustawienia                                 | <ul> <li>Potwierdzić wybrany punkt menu, naciskając przycisk TARE.</li> <li>Zostanie wyświetlone aktualne ustawienie.</li> </ul>                                                                                                    |
| Zmiana ustawień                                  | Za pomocą przycisków III lub (w modelach<br>CFS 50K-3) istnieje możliwość przełączania pomiędzy<br>dostępnymi ustawieniami.                                                                                                    |
| Potwierdzenie<br>ustawienia/opuszczen<br>ie menu | <ul> <li>⇒ Nacisnąć przycisk TARE, waga zostanie przełączona z powrotem do podmenu.</li> <li>⇒ Albo wprowadzić kolejne ustawienia w menu, albo powrócić do menu głównego, naciskając przycisk of lub (w modelach CFS 50K-3).</li> </ul> |
| Powrót do<br>trybu ważenia                       | Ponownie nacisnąć przycisk of lub (w modelach CFS 50K-3).                                                                                                    |

# 13.2 Przegląd menu Modele CFS 3K-5, CFS 6K0.1, CFS 15K0.2, CFS 30K0.5:

| Blok menu<br>głównego | Punkt<br>podmenu | Dostępne<br>ustawienia | Objaśnienie                                                                                                    |
|-----------------------|------------------|------------------------|----------------------------------------------------------------------------------------------------|
| FloFF                 | 688P             | "686P" "6FF "          | Sygnał dźwiękowy wyłączony                                                                                             |
|                       |                  | "bEEP" on in '         | Sygnał dźwiękowy włączony, gdy<br>wartość ważenia znajduje się<br>w obrębie granic tolerancji                          |
|                       |                  | "bEEP" "on oUĽ         | Sygnał dźwiękowy włączony, gdy<br>wartość ważenia znajduje się poza<br>granicami tolerancji                            |
|                       | EL               | "LIEE" " oFF"          | Podświetlanie wskaźnika<br>wyłączone                                                                                   |
|                       |                  | "LI & E " on "         | Podświetlanie wskaźnika<br>włączone                                                                                    |
|                       |                  | "LIEE"" AUE'           | Automatyczne włączenie<br>podświetlania po obciążeniu wagi<br>lub naciśnięciu przycisku                                |
|                       | ปกาย             | "ปกเะ""ะดีเ'เอ"        | Możliwość przełączania jednostki<br>wagowej kg ⇔ lb                                                                    |
|                       |                  | "ปกเะ""หเเด"           | Jednostka wagowa "kg"                                                                                                  |
|                       |                  | "ปกเะ"" เธ             | Jednostka wagowa "Ib"                                                                                                  |
|                       | ōFF              | 0/3/5/ 15/30           | Funkcja "Auto-off", automatyczne<br>wyłączenie wagi po ustawionym<br>czasie.<br>Możliwość wyboru<br>0/3/5/15/30 minut. |
|                       | "ACC "           | "8[[ ""on "            | Tryb sumowania włączony                                                                                                |
|                       |                  | "A[[ ""oFF"            | Tryb sumowania wyłączony                                                                                               |

| F2 PrE | ProdE                            | Print                                                                   | "RU oFF" | Wydruk stabilnej wartości ważenia                                          |
|--------|----------------------------------|-------------------------------------------------------------------------|----------|----------------------------------------------------------------------------|
|        |                                  |                                                                         |          | po naciśnięciu przycisku └──                                               |
|        |                                  |                                                                         | "AU on " | Automatyczny wydruk stabilnej<br>wartości ważenia po odciążeniu<br>wagi    |
|        |                                  | P [on                                                                   | E        | Ciągły wydruk wszystkich wartości<br>ważenia,<br>(sumowanie dezaktywowane) |
|        |                                  | P SEr                                                                   | rΕ       | Ciągły wydruk tylko wartości masy                                          |
|        | P 68UJ                           | ь 600                                                                   |          | Szybkość transmisji 600                                                    |
|        |                                  | Р 150                                                                   | 0        | Szybkość transmisji 1200                                                   |
|        |                                  | 6 240                                                                   | 0        | Szybkość transmisji 2400                                                   |
|        |                                  | ь 4800 з<br>ь 9600 з                                                    |          | Szybkość transmisji 4800                                                   |
|        |                                  |                                                                         |          | Szybkość transmisji 9600                                                   |
|        | PRALEY                           | 8 n 1                                                                   |          | 8 bitów, brak parzystości                                                  |
|        |                                  | 761                                                                     |          | 7 bitów, parzystość prosta                                                 |
|        |                                  | 701                                                                     |          | 7 bitów, parzystość odwrotna                                               |
|        | PESPE                            | FLAD                                                                    |          | Standardowe ustawienie drukarki                                            |
|        |                                  | LPSO                                                                    |          | Nieudokumentowane                                                          |
| היט    | "U,d"<br>"ЯЬС23Ч"<br>""          | Wyświetla aktualny numer identyfikacyjny<br>użytkownika, maks. 6 znaków |          |                                                                            |
| 50 .8  | "SC 'd"<br>"RbC234"<br>""        | Wyświetla aktualny numer identyfikacyjny wagi,<br>maks. 6 znaków        |          |                                                                            |
| EECH   | Szczegóły,<br>patrz<br>rozdz. 14 | Ochrona                                                                 | hasłem   |                                                                            |

# Modele CFS 50K-3:

| Blok menu<br>głównego | Punkt<br>podmenu | Dostępne<br>ustawienia | Objaśnienie                                                                                                    |
|-----------------------|------------------|------------------------|----------------------------------------------------------------------------------------------------|
| FIOFF                 | 6EEP             | "686P" "6FF "          | Sygnał dźwiękowy wyłączony                                                                                             |
|                       |                  | "666P" "on in "        | Sygnał dźwiękowy włączony, gdy<br>wartość ważenia znajduje się<br>w obrębie granic tolerancji                          |
|                       |                  | "666P" "on oUÉ         | Sygnał dźwiękowy włączony, gdy<br>wartość ważenia znajduje się poza<br>granicami tolerancji                            |
|                       | 61               | "เเบิหะ" "อก"          | Podświetlanie wskaźnika<br>włączone                                                                                    |
|                       |                  | "LGHE" "AUE 0"         | Automatyczne włączenie<br>podświetlania po obciążeniu wagi<br>lub naciśnięciu przycisku                                |
|                       |                  | "L:GHE""oFF"           | Podświetlanie wskaźnika<br>wyłączone                                                                                   |
|                       | oFF              | 0/3/5/ 15/30           | Funkcja "Auto-off", automatyczne<br>wyłączenie wagi po ustawionym<br>czasie.<br>Możliwość wyboru<br>0/3/5/15/30 minut. |

| F2PrE | ProdE                            | Print                                                                   | "RU oFF" | Wydruk stabilnej wartości ważenia                                          |
|-------|----------------------------------|-------------------------------------------------------------------------|----------|----------------------------------------------------------------------------|
|       |                                  |                                                                         | "RU on   | Automatyczny wydruk stabilnej<br>wartości ważenia po odciążeniu<br>wagi    |
|       |                                  | P [on                                                                   | Έ        | Ciągły wydruk wszystkich wartości<br>ważenia,<br>(sumowanie dezaktywowane) |
|       |                                  | P SEr                                                                   | r E      | Ciągły wydruk tylko wartości masy                                          |
|       | P 6803                           | ь 600                                                                   |          | Szybkość transmisji 600                                                    |
|       |                                  | ь 120                                                                   | 0        | Szybkość transmisji 1200                                                   |
|       |                                  | ь 2400 s<br>ь 4800 s<br>ь 9600 s                                        |          | Szybkość transmisji 2400                                                   |
|       |                                  |                                                                         |          | Szybkość transmisji 4800                                                   |
|       |                                  |                                                                         |          | Szybkość transmisji 9600                                                   |
|       | PRALEY                           | 8 n l                                                                   |          | 8 bitów, brak parzystości                                                  |
|       |                                  | וצר                                                                     |          | 7 bitów, parzystość prosta                                                 |
|       |                                  | 1     0     7       EPUP     \$       LP50     N                        |          | 7 bitów, parzystość odwrotna                                               |
|       | PESPE                            |                                                                         |          | Standardowe ustawienie drukarki                                            |
|       |                                  |                                                                         |          | Nieudokumentowane                                                          |
| היט   | "U, J"<br>"R6[234"<br>""         | Wyświetla aktualny numer identyfikacyjny<br>użytkownika, maks. 6 znaków |          |                                                                            |
| 50 .8 | "50 гд"<br>"АБССЭЧ"<br>""        | Wyświetla aktualny numer identyfikacyjny wagi,<br>maks. 6 znaków        |          |                                                                            |
| EECH  | Szczegóły,<br>patrz<br>rozdz. 14 | Ochrona                                                                 | hasłem   |                                                                            |

# 14 Konfiguracja wagi ilościowej/parametrów technicznych

- ⇒ Zmiany może wprowadzać wyłącznie przeszkolony personel specjalistyczny.
- ⇒ Nawigacja w menu (patrz rozdz. 13.1).

Fabrycznie waga **KERN CFS** lub system zliczający **KERN CCS** wstępnie skonfigurowane są w taki sposób, że z reguły nie jest wymagane wprowadzanie jakichkolwiek zmian.

Lecz w przypadku występowania szczególnych warunków eksploatacyjnych lub podłączenia jako wagi ilościowej innego pomostu wagi (nieskonfigurowanego wstępnie przez firmę **KERN**), istnieje możliwość wprowadzenia wymaganych ustawień w bloku menu "ŁECH".

| Napięcie zasilające    | 5 V DC                                   |
|------------------------|------------------------------------------|
| Maks. napięcie sygnału | 0–20 mV                                  |
| Zakres zerowania       | 0–5 mV                                   |
| Czułość                | > 0,02 µV                                |
| Oporność               | min. 87 Ω, ogniwa obciążnikowe 4 x 350 Ω |
| Przyłącze              | 4-biegunowe                              |
| Maks. długość kabla    | 6 m                                      |
| Wtyczka przyłączeniowa | 9-pinowe miniaturowe złącze D-sub        |

#### Dane techniczne:

# Ustawienia w menu:

| w | ywołanie menu                                                                                                    | FIOFF                                  |
|---|----------------------------------------------------------------------------------------------------|----------------------------------------|
| ⇔ | Włączyć wagę i w trakcie samodiagnozy nacisnąć<br>przycisk<br>Zostanie wyświetlony pierwszy blok menu F I oFF.                                                                                                    |                                        |
| Ŷ | Wielokrotnie nacisnąć przycisk III lub III (w modelach<br>CFS 50K-3), aż zostanie wyświetlone wskazanie ŁECH.<br>F LoFF ⇔ F2 PrŁ ⇔ II o ⇔ SC o d ⇔ ŁECH                                                                                                    | EECH                                   |
| ⇔ | Potwierdzić, naciskając przycisk <b>TARE</b> . Zostanie wyświetlone żądanie wprowadzenia hasła.                                                                                                    | "PI N"                                 |
| Ŷ | Wprowadzić albo cztery razy zero "0000" jako hasło<br>standardowe, albo przyporządkowane hasło (wprowadzanie,<br>patrz parametr <sup>"</sup> ロ つ"). Każde inne hasło można nadpisać<br>cyframi "9999".                                                                                                 | "РІ П"""                               |
| ⇒ | Potwierdzić, naciskając przycisk <b>TARE</b> .                                                                                                    |                                        |
| ⇔ | Wybrać konfigurowaną wagę (waga ilościowa/waga<br>referencyjna), naciskając przycisk                                                                                                    | "EECH" "LoCAL"<br>€<br>"EECH" "rENoEE" |
| Ŷ | Naciskając przycisk <b>UNIT</b> , wybrać jednostkę wagową [kg lub<br>lb], przy której ma być wykonane ustawienie.<br>Wyświetlany symbol <b>[▼]</b> wskazuje aktualną jednostkę<br>wagową.<br>Potwierdzić, naciskając przycisk <b>TARE</b> , zostanie wyświetlony<br>pierwszy punkt menu <i>[נהב</i> ]. | "£ECH" " UNI Ł"<br>⊅<br>"C∩Ł"          |

# Modele CFS 3K-5, CFS 6K0.1, CFS 15K0.2, CFS 30K0.5:

| Na                  | iwigacja w menu                                                                                                    |                                                                     |
|---------------------|----------------------------------------------------------------------------------------------------|---------------------------------------------------------------------|
| ₽                   | Przycisk 🗊 umożliwia wybór kolejnych, poszczególnych punktów menu.                                                                                                    |                                                                     |
| ⇔                   | Potwierdzić wybrany punkt menu, naciskając przycisk .<br>Zostanie wyświetlone aktualne ustawienie.                                                                                                    |                                                                     |
| ⇔                   | Przycisk 🗊 umożliwia przełączanie pomiędzy dostępnymi ustawieniami.                                                                                                    |                                                                     |
| ⇔                   | Albo zapisać wprowadzoną wartość, naciskając przycisk (TAR€,                                                                                                    |                                                                     |
|                     |                                                                                                    |                                                                     |
| w <sub>y</sub><br>⇒ | /bor parametrow Wyświetlanie rozdzielczości wewnętrznej                                                                                                    | "โกะ"                                                               |
| ⇔                   | Zakres ważenia wagi.                                                                                                    | "гар"                                                               |
|                     | Ustawienia możliwe tylko dla wagi ilościowej.                                                                                                    | ۰<br>۲                                                              |
| ⇒                   | Nacisnąć przycisk (TARE, zostanie wyświetlona aktualnie<br>ustawiona pozycja punktu dziesiętnego.<br>Wybrać żądane ustawienie, naciskając przycisk (TARE).<br>i potwierdzić, naciskając przycisk (TARE).<br>Zostanie wyświetlony aktualnie ustawiony zakres ważenia<br>wagi.<br>W celu wprowadzenia zmian skasować wskazanie, naciskając<br>przycisk (i wprowadzić żądaną wartość za pomocą<br>przycisków z cyframi. Potwierdzić wprowadzone dane,<br>naciskając przycisk (TARE).<br>Zostanie wyświetlona aktualnie ustawiona dokładność odczytu,<br>w celu wprowadzenia zmian, patrz krok 3 w punkcie<br>"Dokładność odczytu". | "dESC""0.00<br>↓<br>"SEL""000 100"<br>↓<br>"I ∩C""I"                |
| Ϋ́ Ϋ́               | Dokładność odczytu<br>Nacisnąć przycisk TARE, zostanie wyświetlona aktualnie<br>ustawiona dokładność odczytu.                                                                                                    | "d'ıu"<br>Wskazanie przy<br>wyborze wagi<br>referencyjnej<br>↓<br>↓ |
|                     | Wybrać żądane ustawienie, naciskając przycisk                                                                                                    |                                                                     |
|                     | i potwieruzic, naciskając przycisk 🖵.                                                                                                    |                                                                     |

| ⇔         | Automatyczna korekcja punktu zerowego (funkcja Auto-Zero) przy<br>zmianie wskazania, możliwość wyboru liczby cyfr (0,5d, 1d, 2d, 4d)                                                                    | " 825 "                 |
|-----------|----------------------------------------------------------------------------------------------------|-------------------------|
| $\hat{T}$ | Nacisnąć przycisk (TARE), zostanie wyświetlona aktualnie ustawiona<br>wartość.<br>Wybrać żądane ustawienie (0,5d, 1d, 2d, 4d), naciskając<br>przycisk (TARE) i potwierdzić, naciskając przycisk (TARE). | \$<br>"82n""Id"         |
| ₽         | Zakres zerowania<br>Zakres obciążenia, przy którym wskazanie zostaje wyzerowane po<br>włączeniu wagi.                                                                                                   | "O RUŁo"                |
| ₽         | Nacisnąć przycisk (TARE, zostanie wyświetlony aktualnie ustawiony zakres zerowania.<br>Wybrać żądane ustawienie (0%, 2%, 5%, 10%, 20%), naciskając przycisk (TARE), przycisk (TARE).                    | ₽<br>"O AUEo""IO"       |
| Ŷ         | Zakres zerowania<br>Zakres obciążenia, przy którym wskazanie zostaje wyzerowane po<br>naciśnięciu przycisku 👓                                                                                           | "O āAnl"                |
| ₽         | Nacisnąć przycisk Tare, zostanie wyświetlony aktualnie ustawiony zakres automatycznego zerowania.<br>Wybrać żądane ustawienie (0%, 2%, 5%, 10%, 20%), naciskając przycisk ref                           | ₽<br>6 ñ8nL " 6         |
| ⇒         | Wprowadzanie hasła dla bloku menu "ŁĘĘĦ"                                                                                                    | "P, n"                  |
| Ŷ         | Nacisnąć przycisk (TARE, zostanie wyświetlone<br>wskazanie "Pinl". Wprowadzić żądany kod za pomocą<br>przycisków z cyframi i potwierdzić, naciskając przycisk (TARE).                                   | ₽<br><b>"Ріп!"</b><br>₽ |
| ₽         | Zostanie wyświetlone wskazanie "Pinc", tzn. żądanie<br>powtórnego wprowadzenia hasła.<br>Ponownie wprowadzić kod i potwierdzić, naciskając przycisk TARE Po                                             | "Pın2"<br>↓<br>"donE"   |
|           | zakończonym powodzeniem wprowadzaniu zostanie wyświetlone<br>wskazanie " $donE$ ", w przypadku błędnego wprowadzenia —<br>wskazanie " $FRIL$ ". W takim przypadku powtórzyć wprowadzanie<br>kodu.       |                         |
## Modele CFS 50K-3:

Waga referencyjna: "tECH LoCAL"

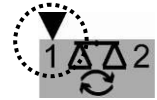

| ⇔ | Przycisk umożliwia wybór kolejnych, poszczególnych punktów menu.                                                                                                    |                 |
|---|----------------------------------------------------------------------------------------------------|-----------------|
| ⇔ | Potwierdzić wybrany punkt menu, naciskając przycisk C. Zostanie wyświetlone aktualne ustawienie.                                                                                                    |                 |
| ⇔ | Przycisk umożliwia przełączanie pomiędzy dostępnymi ustawieniami.                                                                                                    |                 |
| ⇔ | Albo zapisać wprowadzoną wartość, naciskając przycisk                                                                                                    |                 |
| W | vbór parametrów                                                                                                    |                 |
| ⇒ | Wyświetlanie rozdzielczości wewnętrznej                                                                                                    | "[nt "          |
| ⇔ | Nacisnąć przycisk , zostanie wyświetlone wskazanie "CAP".                                                                                                    | "CRP "          |
|   | Zakres ważenia wagi.                                                                                                    |                 |
|   | Ustawienia możliwe tylko dla wagi ilościowej.                                                                                                    |                 |
| ₽ | Nacisnąć przycisk , zostanie wyświetlone wskazanie "rES".                                                                                                    | "~~~~           |
| ⇔ | Nacisnąć przycisk , zostanie wyświetlona aktualnie ustawiona rozdzielczość.                                                                                                    |                 |
| ⇔ | Wybrać żądaną rozdzielczość, naciskając przycisk                                                                                                    | (przykład)      |
| ⇒ | Potwierdzić, naciskając przycisk 📿                                                                                                    |                 |
| ⇔ | Nacisnąć przycisk , zostanie wyświetlone wskazanie "A2t".<br>Automatyczna korekcja punktu zerowego (funkcja Auto-Zero)<br>przy zmianie wskazania, możliwość wyboru liczby cyfr (0,5d,<br>1d, 2d, 4d) | " 82£ "         |
| ⇔ | Nacisnąć przycisk , zostanie wyświetlona aktualnie<br>ustawiona wartość.<br>Wybrać żądane ustawienie (0,5d, 1d, 2d, 4d), naciskając                                                                  | \$<br>"82n""Id" |

| ⇒ | Nacisnąć przycisk, zostanie wyświetlone                                         |                                                |
|---|---------------------------------------------------------------------------------|------------------------------------------------|
| _ | WSKAZANIE "U AUto".                                                             |                                                |
| 4 | Zakres zerowania<br>Zakres sheistonia, przy którym wskazonia zastaja wyzarowana |                                                |
|   | zakres obciązenia, przy ktorym wskazanie zostaje wyzerowane                     | "O RUŁo"                                       |
|   | po wiączeniu wagi.                                                              | Û                                              |
| ⇒ | Nacisnać przycisk at zostanie wyświetlony aktualnie                             | "o ou ""vo"                                    |
|   | ustawiony zakres zerowania.                                                     | U Χυεο ΙΟ                                      |
|   | Wybrać żądane ustawienie (0%, 2 <u>%</u> , 5%, 10%, 20%, 30%,                   | (przykład)                                     |
|   |                                                                                 |                                                |
|   | 40%, 50%), naciskająć przycisk 🚺 i potwierdzić, naciskająć                      |                                                |
|   | przycisk Tare.                                                                  |                                                |
|   | REF                                                                             |                                                |
| ⊳ | Nacisnąć przycisk 🍱, zostanie wyświetlone                                       |                                                |
|   | wskazanie "0 mAnL".                                                             |                                                |
| ⇒ | Zakres zerowania                                                                | " "                                            |
|   | Zakres obciążenia, przy którym wskazanie zostaje wyzerowane                     | U nXnL                                         |
|   | no naciśnieciu przycisku ↔0€                                                    | Û                                              |
|   |                                                                                 | "n 28-1""2"                                    |
| ⇔ | Nacisnąć przycisk 🖾, zostanie wyświetlony aktualnie                             |                                                |
|   | ustawiony zakres automatycznego zerowania.                                      | (przykład)                                     |
|   | Wybrać żądane ustawienie (0%, 2%, 4%, 10%, 50%, 100% <u>),</u>                  |                                                |
|   |                                                                                 |                                                |
|   |                                                                                 |                                                |
| ⇒ | Nacisnać przycisk zostanie wyświetlone wskazanie. Pin"                          | "P, n"                                         |
|   | Wprowadzanie basła dla bloku menu FECH"                                         |                                                |
|   |                                                                                 | п                                              |
| ⊳ | Nacisnąć <u>przycisk </u> , zostanie wyświetlone                                |                                                |
|   | wskazanie 🖱 🖗 🚛 🕴 🦉 Wprowadzić żądany kod za pomocą                             | "Pint"                                         |
|   | TARE                                                                            | Û                                              |
|   | przyciskow z cyframi i potwierdzić, naciskając przycisk 📿                       |                                                |
| ⇒ | Zostanie wyświetlone wskazanie Prod , tzn. żądanie                              | "Pın2"                                         |
|   | powtórnego wprowadzenia hasła.                                                  | Û                                              |
|   | Ponownie wprowadzić kod i potwierdzić, naciskająć                               | <i>"</i> , , , , , , , , , , , , , , , , , , , |
|   | przycisk Po zakończonym powodzeniem wprowadzaniu                                | dont                                           |
|   | zostanie wyświetlone wskazanie "dogę" w przypadku                               |                                                |
|   | błednego wprowadzenia – wskazonio <sup>*</sup> EB!! <sup>*</sup> W tokim        |                                                |
|   | przypadku powtórzyć wprowadzanie kodu                                           |                                                |
|   |                                                                                 |                                                |

# Waga ilościowa: "tECH rEmotE"....

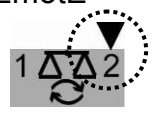

| wigacja w menu                                                                                                    |                                                                                                    |
|----------------------------------------------------------------------------------------------------|----------------------------------------------------------------------------------------------------|
| Przycisk umożliwia wybór kolejnych, poszczególnych punktów menu.                                                                                                    |                                                                                                    |
| Potwierdzić wybrany punkt menu, naciskając przycisk .<br>Zostanie wyświetlone aktualne ustawienie.                                                                                                    |                                                                                                    |
| Przycisk umożliwia przełączanie pomiędzy dostępnymi ustawieniami.                                                                                                    |                                                                                                    |
| Albo zapisać wprowadzoną wartość, naciskając przycisk ,<br>albo ja odrzucić, naciskajac przycisk                                                                                                    |                                                                                                    |
| vbór parametrów                                                                                                    |                                                                                                    |
| Wyświetlanie rozdzielczości wewnętrznej                                                                                                    | "[nt "                                                                                                    |
| Nacisnąć przycisk , zostanie wyświetlone wskazanie "dESC".                                                                                                    |                                                                                                    |
| Nacisnąć przycisk , zostanie wyświetlona aktualnie ustawiona pozycja punktu dziesiętnego.                                                                                                    | "dESC"<br>₽                                                                                                    |
| Wybrać żądane ustawienie, nacisk <u>ają</u> c przycisk 🖾                                                                                                    | 885L UUU                                                                                                    |
| i potwierdzić, naciskając przycisk 🕰.                                                                                                    |                                                                                                    |
| Nacisnąć przycisk , zostanie wyświetlone wskazanie "CAP".                                                                                                    |                                                                                                    |
| Zakres ważenia wagi.                                                                                                    |                                                                                                    |
| Ustawienia możliwe tylko dla wagi ilościowej.                                                                                                    |                                                                                                    |
| Nacisnąć przycisk<br>Zostanie wyświetlony aktualnie ustawiony zakres ważenia<br>wagi.<br>W celu wprowadzenia zmian skasować wskazanie, naciskając<br>przycisk<br>i wprowadzić żądaną wartość za pomocą<br>przycisków z cyframi. Potwierdzić wprowadzone dane,<br>naciskając przycisk | "CRP "<br>₽<br>"SEL " "000 100 "                                                                                                    |
|                                                                                                    | wigacja w menu         Przycisk i umożliwia wybór kolejnych, poszczególnych punktów menu.         Potwierdzić wybrany punkt menu, naciskając przycisk i umożliwia przełączanie pomiędzy dostępnymi ustawieniami.         Albo zapisać wprowadzoną wartość, naciskając przycisk i umożliwia przełączanie pomiędzy dostępnymi ustawieniami.         Albo zapisać wprowadzoną wartość, naciskając przycisk i umożliwia przełączanie pomiędzy dostępnymi ustawieniami.         Albo zapisać wprowadzoną wartość, naciskając przycisk i boż apisać wprowadzoną wartość, naciskając przycisk i podrzucić, naciskając przycisk i potwietlanie rozdzielczości wewnętrznej         Vbór parametrów         Wyświetlanie rozdzielczości wewnętrznej         Nacisnąć przycisk i zostanie wyświetlone wskazanie "dESC".         Nacisnąć przycisk i zostanie wyświetlone wskazanie "dESC".         Wybrać żądane ustawienie, naciskając przycisk i potwierdzić, naciskając przycisk i zostanie wyświetlone wskazanie "CAP".         Zakres ważenia wagi.         Ustawienia możliwe tylko dla wagi ilościowej.         Nacisnąć przycisk i zostanie ustawiony zakres ważenia wagi.         V celu wprowadzenia zmian skasować wskazanie, naciskając przycisk i wprowadzić żądaną wartość za pomocą przycisk i wprowadzić żądaną wartość za pomocą przycisk i wprowadzić żądaną wartość za pomocą przycisków z cyframi. Potwierdzić wprowadzone dane, naciskając przycisk i i potwierdzić ządaną wartość za pomocą przycisków z cyframi. Potwierdzić wprowadzone dane, naciskając przycisk i i wprowadzić żądaną wartość za pomocą przycisków z cyframi. Potwierdzić wprowadzone dane, naciskając przycisk i i wprowadzić ządan |

| 令令     | Nacisnąć przycisk , zostanie wyświetlone wskazanie "div".<br>Nacisnąć przycisk , zostanie wyświetlona aktualnie<br>ustawiona dokładność odczytu; w celu wprowadzenia zmian, | تط، ت<br>ب<br>۳   |
|--------|----------------------------------------------------------------------------------------------------|-------------------|
| 1<br>1 | Wybrać żądaną dokładność odczytu, naciskając przycisk                                                                                                    | (przykład)        |
| -~     |                                                                                                    |                   |
| ⇒      | Nacisnąć przycisk 🖾, zostanie wyświetlone wskazanie "A2t".                                                                                                    | " "               |
|        | Automatyczna korekcja punktu zerowego (funkcja Auto-Zero)<br>przy zmianie wskazania, możliwość wyboru liczby cyfr (0,5d,<br>1d, 2d, 4d)                                     | HCE               |
| ⇔      | Nacisnąć przycisk , zostanie wyświetlona aktualnie ustawiona wartość.                                                                                                    | ۹ <u>۵</u> " "اط" |
|        | Wybrać żądane ustawienie (0,5d, 1d, 2d, 4d), naciskając                                                                                                    |                   |
|        | przycisk i potwierdzić, naciskając przycisk .                                                                                                    |                   |
|        | Nacisnać przycisk zostanie wyświetlone                                                                                                    |                   |
|        | wskazanie "0 mAnL".                                                                                                    | <i></i>           |
| ⇔      | Zakres zerowania: Zakres obciążenia, przy którym wskazanie                                                                                                    | "O nAnl"          |
|        | zostaje wyzerowane po naciśnięciu przycisku 🕼                                                                                                    |                   |
| ⇒      | Nacisnąć przycisk , zostanie wyświetlony aktualnie                                                                                                    | Û                 |
|        | ustawiony zakres automatycznego zerowania.                                                                                                    | 5° JARA 0         |
|        | Wybrać żądane ustawienie (0%, 2%, 5%, 10%, 20%),                                                                                                    |                   |
|        | naciskając przycisk 🖾 i potwierdzić, naciskając przycisk 🖾.                                                                                                    |                   |
| ⇒      | Nacisnąć przycisk , zostanie wyświetlone wskazanie "Pin".                                                                                                    | "P, n"            |
|        | Wprowadzanie hasła dla bloku menu "E E L H"                                                                                                    |                   |
| ⇔      | Nacisnąć przycisk , zostanie wyświetlone                                                                                                    | џ<br>"О – "       |
|        | wskazanie <sup>*</sup> P , o / <sup>°</sup> . Wprowadzić żądany kod za pomocą                                                                                               | с і Л і<br>Ф      |
|        | przycisków z cyframi i potwierdzić, naciskając przycisk                                                                                                    |                   |
| ⇔      | Zostanie wyświetlone wskazanie " ? , n?", tzn. żądanie                                                                                                    | "Pin2"            |
|        | Ponownie wprowadzić kod i potwierdzić, naciskając                                                                                                    | Û                 |
|        |                                                                                                    | " don£ "          |
|        | zostanie wyświetlone wskazanie doof w przypadku                                                                                                    |                   |
|        | błednego wprowadzenia — wskazanie <sup>*</sup> FBLL <sup>*</sup> . W takim                                                                                                  |                   |
|        | przypadku powtórzyć wprowadzanie kodu.                                                                                                    |                   |

# 15 Interfejs do drugiej wagi

W przypadku stosowania jako system zliczający pomost wagi należy podłączyć do interfejsu drugiej wagi za pomocą odpowiedniego kabla.

| 9-pinowe miniaturo | we złącze D-sub wagi | Przyłącze pomostu wagi KERN KFP |
|--------------------|----------------------|---------------------------------|
| Nr pinu            | Przyłącze wagi       |                                 |
| Pin 1 lub 2        | EXC+ (5 V)           | Patrz oznaczenie ogniwa         |
| Pin 4 lub 5        | EXC- (0)             | obciąznikowego                  |
| Pin 7              | SIG-                 |                                 |
| Pin 8              | SIG+                 |                                 |

## 16 Interfejs RS 232C

Waga seryjnie wyposażona jest w interfejs RS 232C. W zależności od ustawienia w menu dane ważenia mogą być wydawane poprzez interfejs automatycznie albo

po naciśnięciu przycisku (lub przycisku w modelach CFS 50K-3). Transmisja danych odbywa się asynchronicznie w kodzie ASCII. W celu zapewnienia komunikacji pomiędzy wagą i drukarką muszą być spełnione następujące warunki:

- Wagę połączyć z interfejsem drukarki za pomocą właściwego przewodu. Praca bez zakłóceń zapewniona jest tylko z odpowiednim przewodem interfejsu firmy KERN.
- Parametry komunikacji (szybkość transmisji, bity, parzystość) wagi i drukarki muszą być zgodne. Szczegółowy opis parametrów interfejsu, patrz rozdz. 13.2, blok menu "F <u>c'</u> P <u>r</u> <u>k</u>".

### 16.1 Obłożenie pinów gniazda wyjściowego wagi

Modele CFS 3K-5, CFS 6K0.1, CFS 15K0.2, CFS 30K0.5:

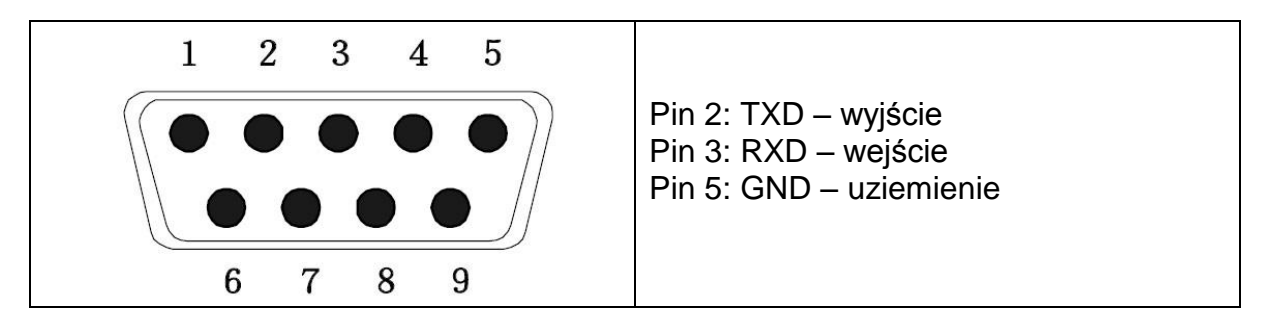

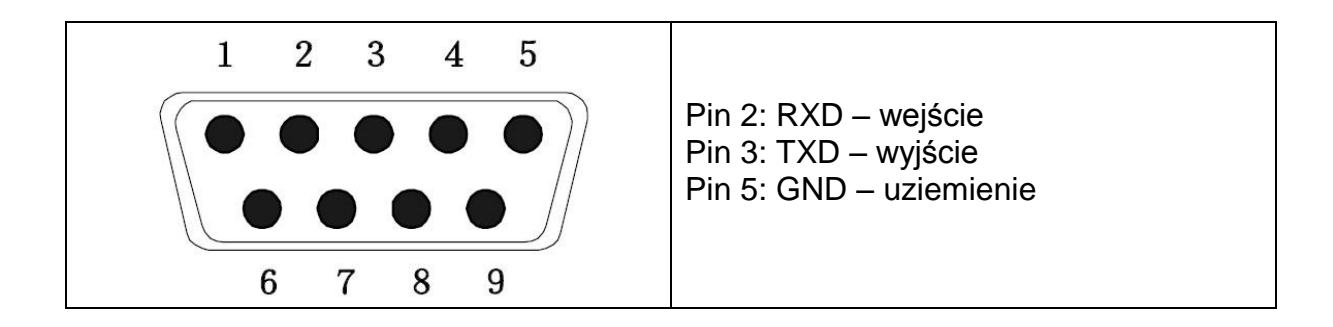

### 16.2 Dane techniczne Modele CFS 3K-5, CFS 6K0.1, CFS 15K0.2, CFS 30K0.5:

| Przyłącze              | Wtyczka D-sub 9-biegunowa                                                             |
|------------------------|---------------------------------------------------------------------------------------|
|                        | Pin 2 – wyjście                                                                       |
|                        | Pin 3 – wejście                                                                       |
|                        | Pin 5 – uziemienie                                                                    |
| Szybkość<br>transmisji | 600/1200/2400/4800/ <b>9600</b>                                                       |
| Parzystość             | 8 bitów, brak parzystości / 7 bitów, parzystość prosta / 7 bitów, parzystość odwrotna |

czcionka pogrubiona= ustawienie fabryczne

### Modele CFS 50K-3:

| Przyłącze              | Wtyczka D-sub 9-biegunowa                                                             |
|------------------------|---------------------------------------------------------------------------------------|
|                        | Pin 2 – wejście                                                                       |
|                        | Pin 3 – wyjście                                                                       |
|                        | Pin 5 – uziemienie                                                                    |
| Szybkość<br>transmisji | 600/1200/2400/4800/ <b>9600</b>                                                       |
| Parzystość             | 8 bitów, brak parzystości / 7 bitów, parzystość prosta / 7 bitów, parzystość odwrotna |

czcionka pogrubiona= ustawienie fabryczne

### 16.3 Polecenia zdalnego sterowania

Wszystkie wpisy danych zakończone są poleceniami <CR><CF> (powrót karetki/przesuw wiersza).

W przypadku błędnego wprowadzenia polecenie zostaje poprzedzone znakami "ER", np. polecenie "NN<CR><LF>", komunikat błędu "ER NN<CR><LF>".

| PLU <sub>xx</sub> | Wywołanie numeru PLU z pamięci danych                    |  |
|-------------------|----------------------------------------------------------|--|
| Т                 | Tarowanie postawionego pojemnika wagi                    |  |
| T123.456          | Numeryczna wartość tary                                  |  |
| Z                 | Zerowanie                                                |  |
| Ρ                 | Drukowanie                                               |  |
| M+                | Dodawanie wartości ważenia do pamięci sumy i drukowanie  |  |
| MR                | Wywoływanie danych z pamięci                             |  |
| MC                | Kasowanie pamięci                                        |  |
| U123.456          | Zapamiętywanie średniej masy sztuki 123,456 [g] lub [lb] |  |
| S123              | Wprowadzanie liczby części, np. 123 części               |  |
| SL                | Przełączanie na wagę referencyjną                        |  |
| SR                | Przełączanie na wagę ilościową                           |  |

### 16.3.1 Polecenia sterujące

## 16.3.2 Polecenia wydruku

| ١L | Wybór wagi referencyjnej lub wagi ilościowej |
|----|----------------------------------------------|
| N  | Numer identyfikacyjny użytkownika            |
| \S | Numer identyfikacyjny wagi                   |
| \N | Masa netto                                   |
| \G | Masa brutto                                  |
| \U | Średnia masa sztuki                          |
| \T | Wartość tary                                 |
| \P | Zliczanie                                    |
| \C | Łączna liczba sztuk                          |
| \W | Masa całkowita                               |
| \M | Liczba ważeń                                 |
| \B | Wstawianie pustego wiersza                   |

# 17 Konserwacja, utrzymywanie w stanie sprawności, utylizacja

### 17.1 Czyszczenie

Przed rozpoczęciem czyszczenia urządzenie odłączyć od źródła zasilania.

Nie stosować żadnych agresywnych środków czyszczących (rozpuszczalniki itp.), lecz czyścić urządzenie tylko ścierką nasączoną łagodnym ługiem mydlanym. Uważać przy tym, aby ciecz nie dostała się do wnętrza urządzenia, a po wyczyszczeniu wytrzeć wagę do sucha za pomocą miękkiej ścierki. Luźne resztki próbek/proszek można ostrożnie usunąć za pomocą pędzla lub odkurzacza ręcznego.

### Rozsypany materiał ważony natychmiast usuwać.

### 17.2 Konserwacja, utrzymywanie w stanie sprawności

Urządzenie może być obsługiwane i konserwowane tylko przez pracowników przeszkolonych i autoryzowanych przez firmę KERN. Przed otwarciem należy odłączyć je od sieci.

### 17.3 Utylizacja

Utylizację opakowania i urządzenia należy przeprowadzić zgodnie z prawem krajowym lub regionalnym obowiązującym w miejscu eksploatacji urządzenia.

### 18 Pomoc w przypadku drobnych awarii

W przypadku zakłóceń przebiegu programu wagę należy na chwilę wyłączyć i odłączyć od sieci. Następnie proces ważenia należy rozpocząć od nowa.

#### Zakłócenie

#### Możliwa przyczyna

Wskaźnik masy nie świeci.

- Waga nie jest włączona.
- Przerwane połączenie z siecią (niepodłączony/uszkodzony kabel zasilający).
- Zanik napięcia sieci.
- Nieprawidłowo włożone lub rozładowane baterie/akumulatory.
- Brak baterii/akumulatorów.

Wskazanie masy ulega ciągłej zmianie.

- Przeciąg/ruchy powietrza.
- Wibracje stołu/podłoża.
- Płytka wagi ma kontakt z ciałami obcymi.
- Pola elektromagnetyczne/ładunki statyczne (wybrać inne miejsce ustawienia wagi — jeżeli to możliwe, wyłączyć urządzenie powodujące zakłócenia).

Wynik ważenia jest ewidentnie błędny.

- Wskaźnik wagi nie jest wyzerowany.
- Nieprawidłowe justowanie.
- Występują silne wahania temperatury.
- Nie odczekano określonego czasu nagrzewania.
- Pola elektromagnetyczne/ładunki statyczne (wybrać inne miejsce ustawienia wagi — jeżeli to możliwe, wyłączyć urządzenie powodujące zakłócenia).

## 18.1 Komunikaty błędów

| Komunikat błędu | Opis                                                                                                    | Możliwe przyczyny                                                                                                    |
|-----------------|----------------------------------------------------------------------------------------------------|----------------------------------------------------------------------------------------------------|
| "Err 4"         | Przekroczenie zakresu<br>zerowania przy włączeniu<br>wagi lub naciśnięciu<br>przycisku <sup>→o</sup> (zazwyczaj<br>4% Maks.) | <ul> <li>Przedmiot na płytce<br/>wagi</li> <li>Przeciążenie w czasie<br/>zerowania</li> <li>Nieprawidłowe<br/>justowanie</li> <li>Uszkodzone ogniwo<br/>obciążnikowe</li> <li>Uszkodzona elektronika</li> </ul> |
| "Err 5"         | Błąd klawiatury                                                                                                    | <ul> <li>Nieprawidłowa obsługa<br/>wagi</li> </ul>                                                                                                    |
| "Err 6"         | Wartość poza zakresem<br>przetwornika A/D<br>(analogowo/cyfrowego)                                                           | <ul> <li>Niezainstalowana płytka<br/>wagi</li> <li>Uszkodzone ogniwo<br/>obciążnikowe</li> <li>Uszkodzona elektronika</li> </ul>                                                                                |
| FRILH / FRILL   | Błąd justowania                                                                                                    | <ul> <li>Nieprawidłowe<br/>justowanie</li> </ul>                                                                                                    |

W przypadku wystąpienia innych komunikatów błędów wyłączyć i ponownie włączyć wagę. Jeżeli komunikat błędu występuje nadal, powiadomić producenta.